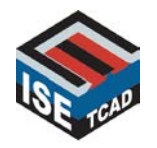

#### **Integrated Systems Engineering**

Development, Modeling, and Optimization of Microelectronic Processes, Devices, Circuits, and Systems

### MDRAW NMOS exercise example

#### (NMOS MDRAW)

March, 2004

### What is MDRAW

- MDRAW is the ISE 2D structure, doping and mesh editor.
- MDRAW is a front end to the ISE meshing engine MESH.
- With MDRAW you create device geometries by simply drawing them.
- With MDRAW you define analytic doping profiles interactively.
- With MDRAW you define meshing strategies interactively.
- With MDRAW you can edit and re-mesh device structures from the process simulation.

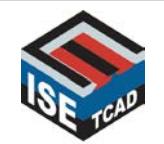

### **MDRAW Basics**

### Input Decks

- 1. MDRAW stores the device structure information in two separate files. The geometrical information is stored in a boundary file which has a name [basename].bnd.
- 2. The information about doping profiles and meshing strategies is stored in a command file which has a name [basename].cmd.

### Output Files

- The final structure files that are loaded into the device simulator DESSIS are the grid file with a name [basename].grd and the data file with a name [basename].dat.
- The grid file contains the information about all the verticies (nodes) in the structure, their connectivity and what region and material they belong to.
- The data file contains the information about all the data sets, e.g., doping profiles, which are defined on those nodes.

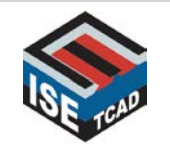

### **MDRAW Basics**

• Launching MDRAW

- Launch MDRAW from a command prompt with:
   > mdraw
- Launching MDRAW with an existing structure
  - Launch MDRAW from the command prompt with:
     > mdraw [basename]

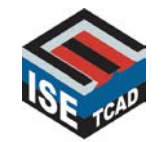

### TARGET

Use Mdraw to define one 100A NMOS device withtout using DIOS or Floops.

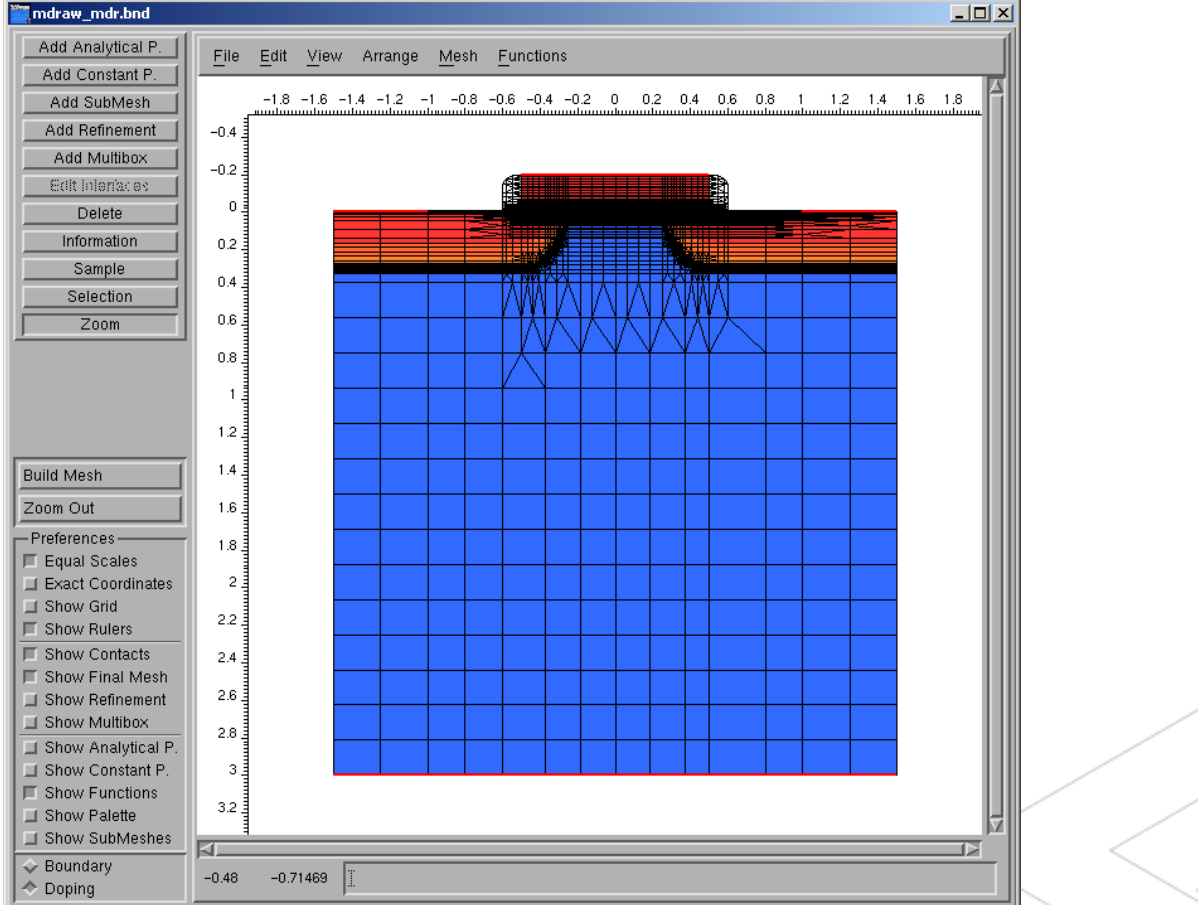

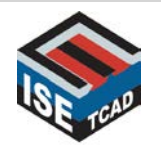

# Open New Project : NMOS\_MDRAW

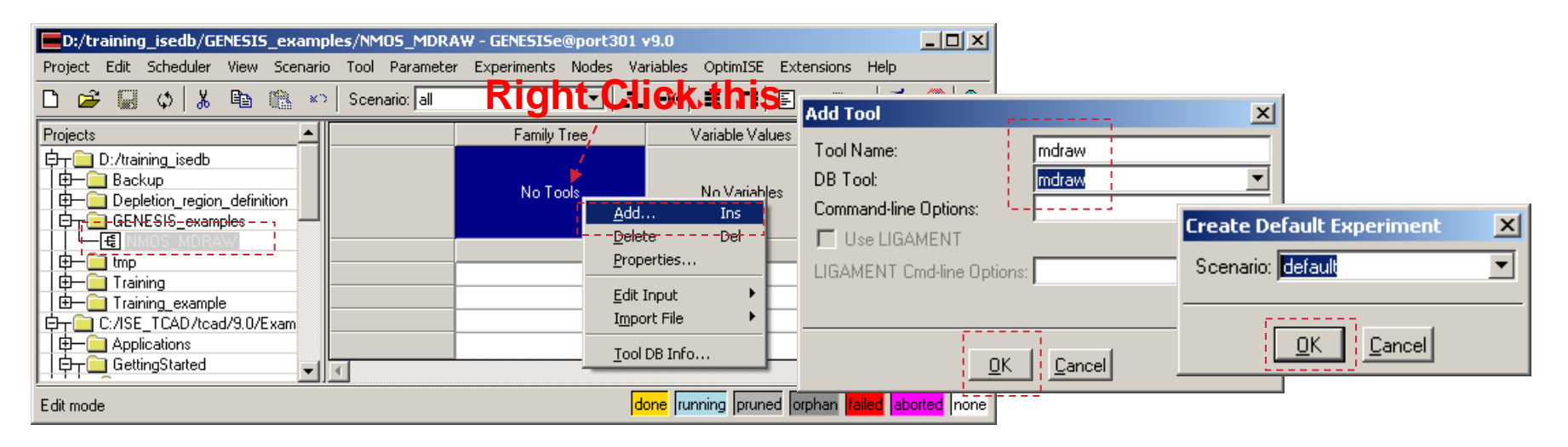

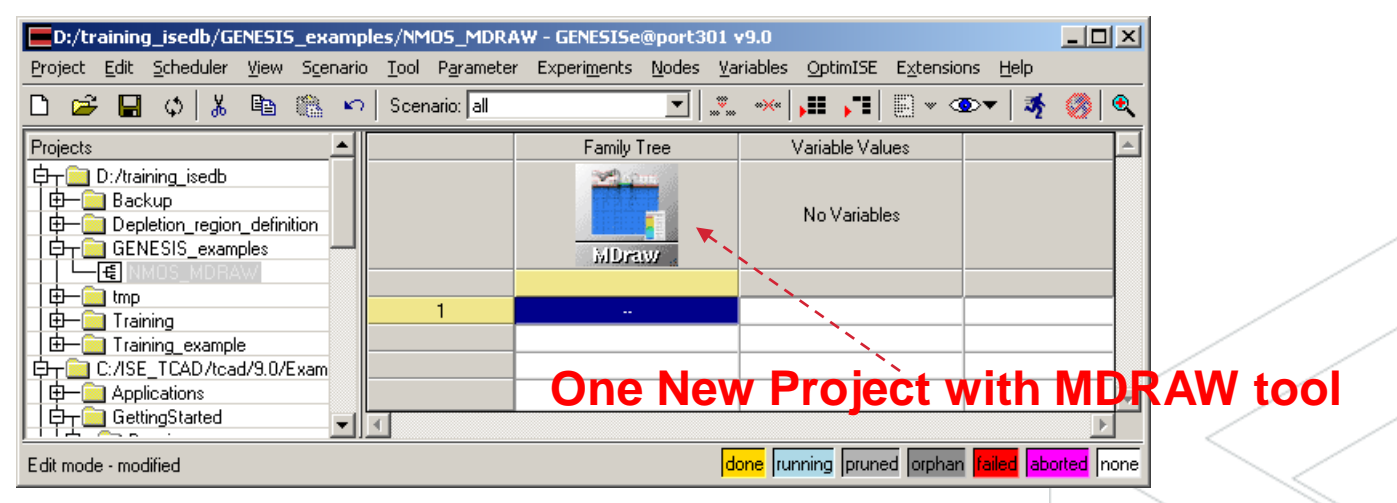

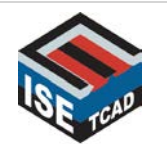

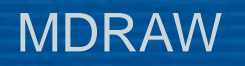

### MDRAW Boundary Editor

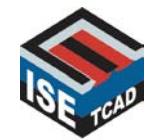

### Edit Mdraw Boundary

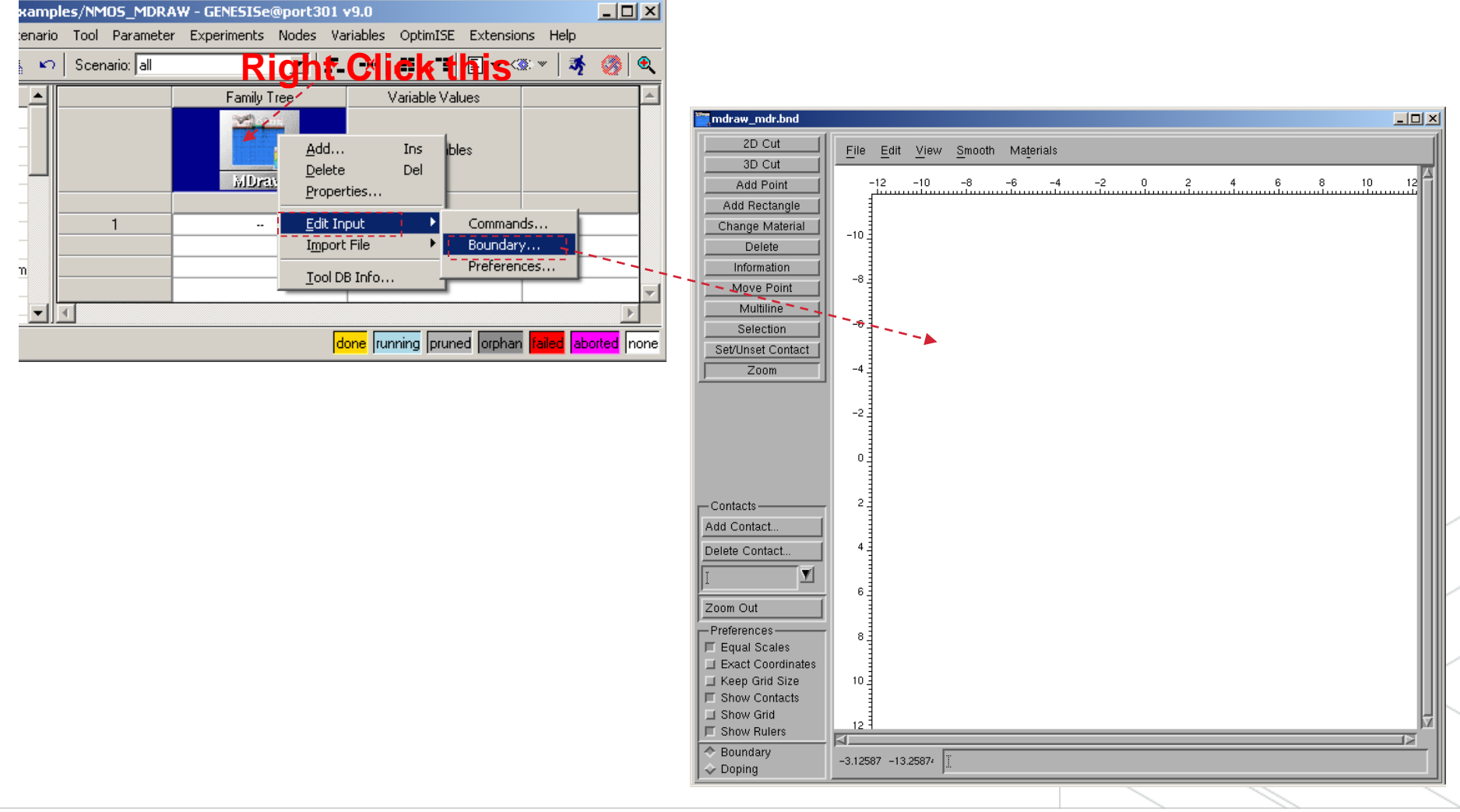

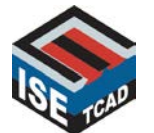

### MDRAW Mdraw: The Boundary Editor Interface

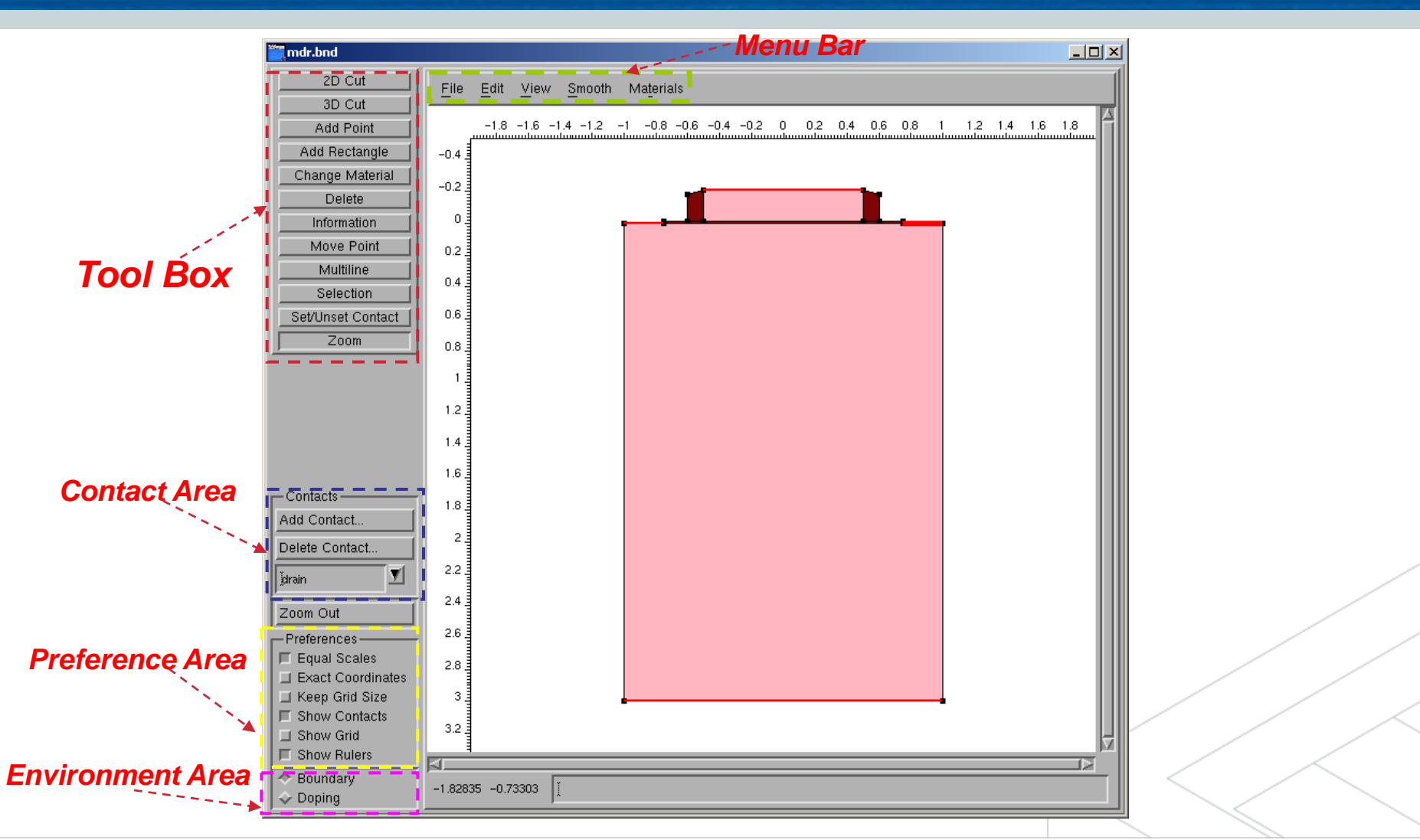

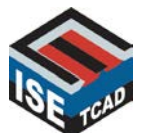

### **Exact Coordinate Mode**

In MDRAW you can draw free-hand. This is the default mode. However, in • most cases it is advantageous to place points accurately. It is thus recommended to activate the Exact Coordinates option from the **Preference Area**. When this option is checked, a dialog window will open after each mouse placement in which you can specify the exact placement

coordinates.

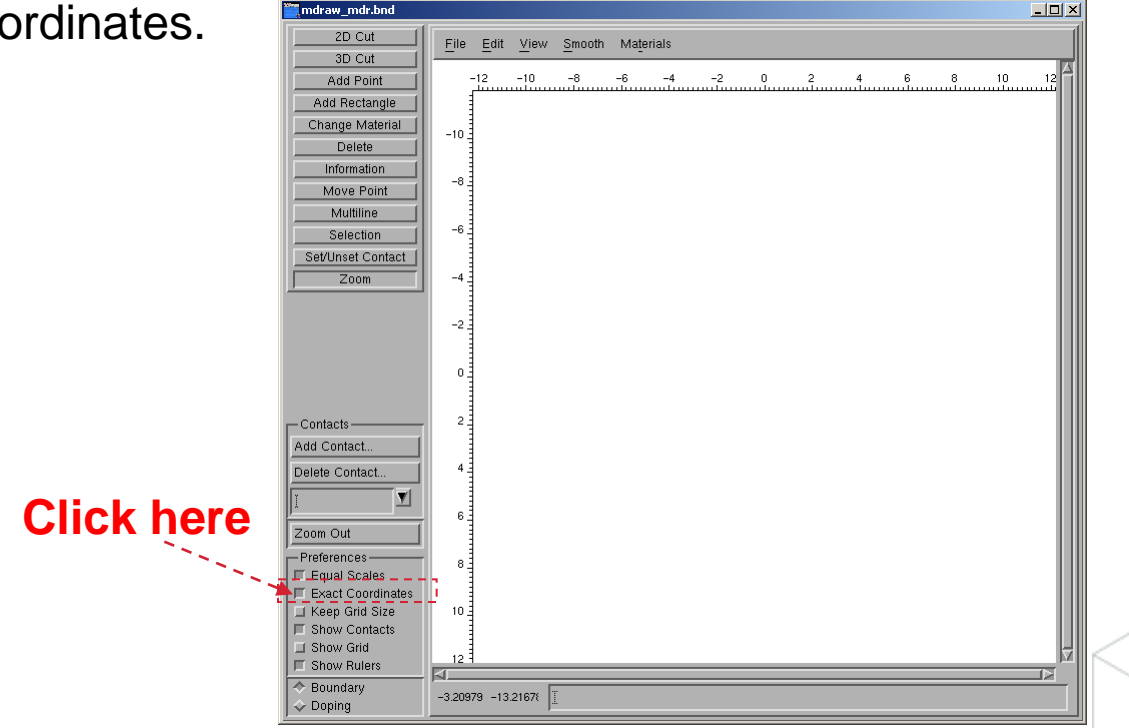

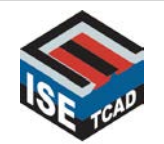

### **Setting the Current Material**

 To select the material for consecutive operations, open the Materials pulldown menu from the Menu Bar. Then click on the desired material, e.g., Silicon.

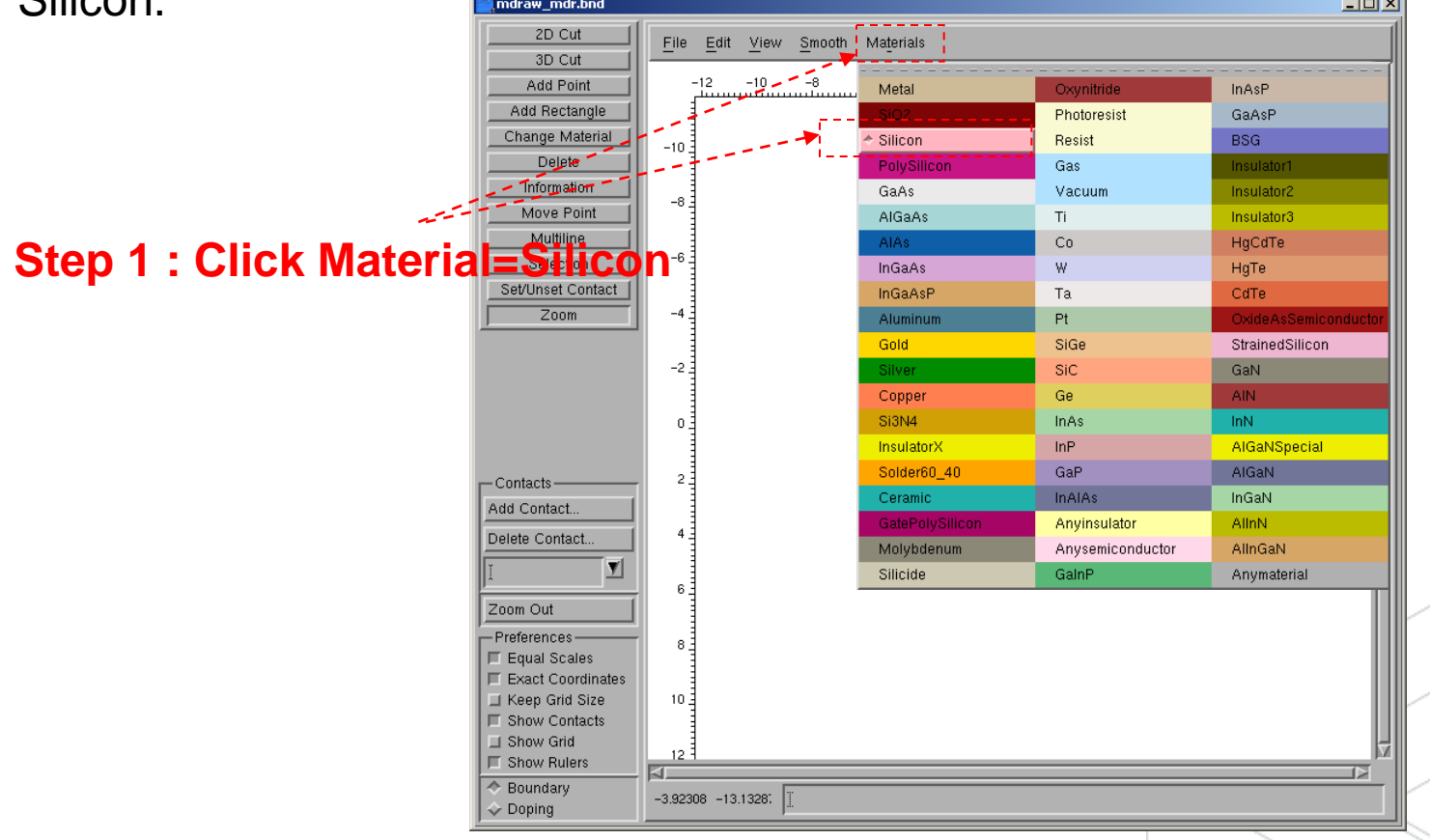

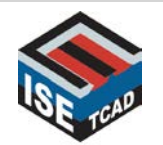

### Adding a Rectangle

- We are now creating the silicon substrate:
  - Select Add Rectangle from the **Toolbox**.

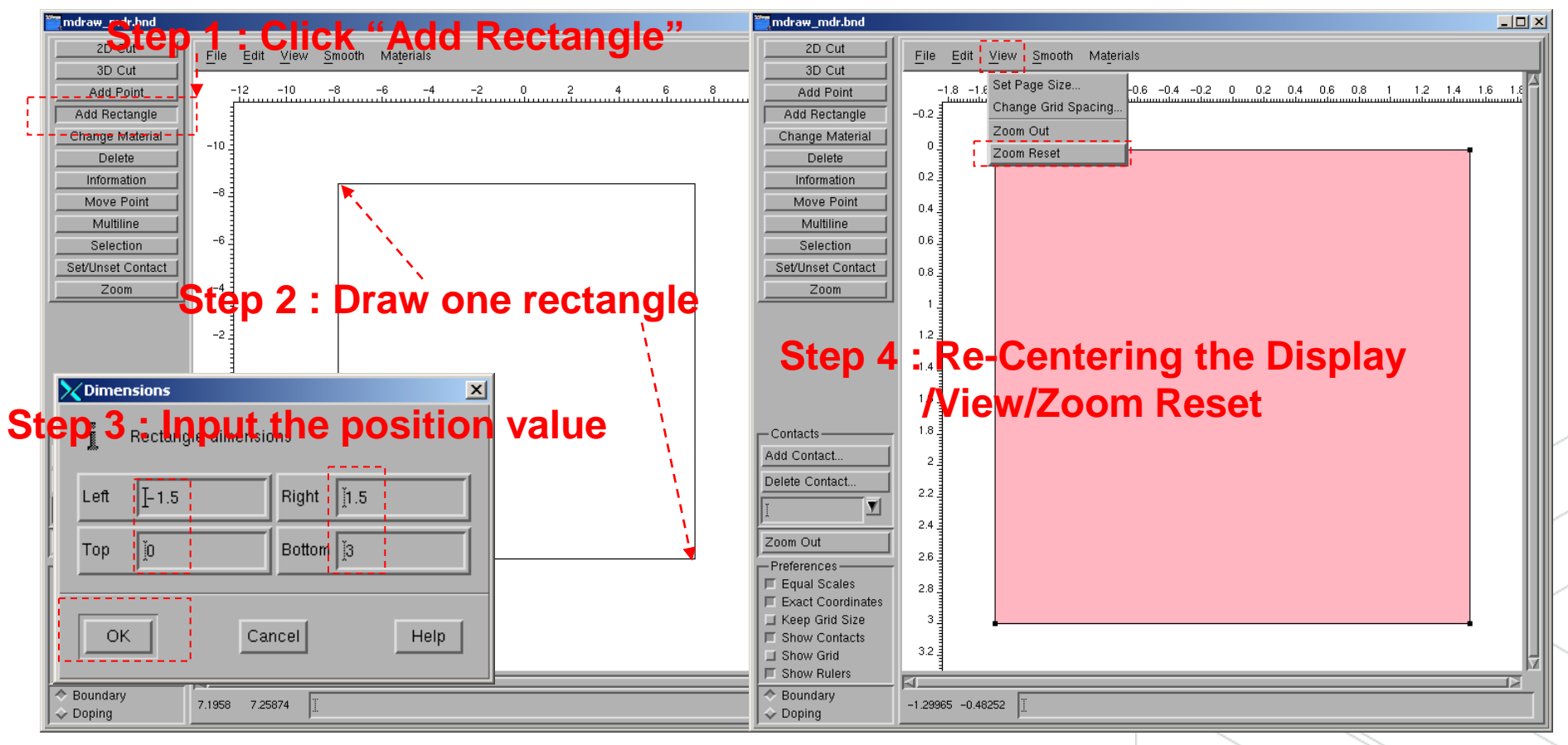

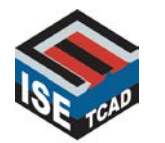

### Adding the Gate Oxide

- We are now adding a 100Å gate oxide layer:
  - Set the current material to SiO2. Click here for details
  - Select Add Rectangle from the **Toolbox**.

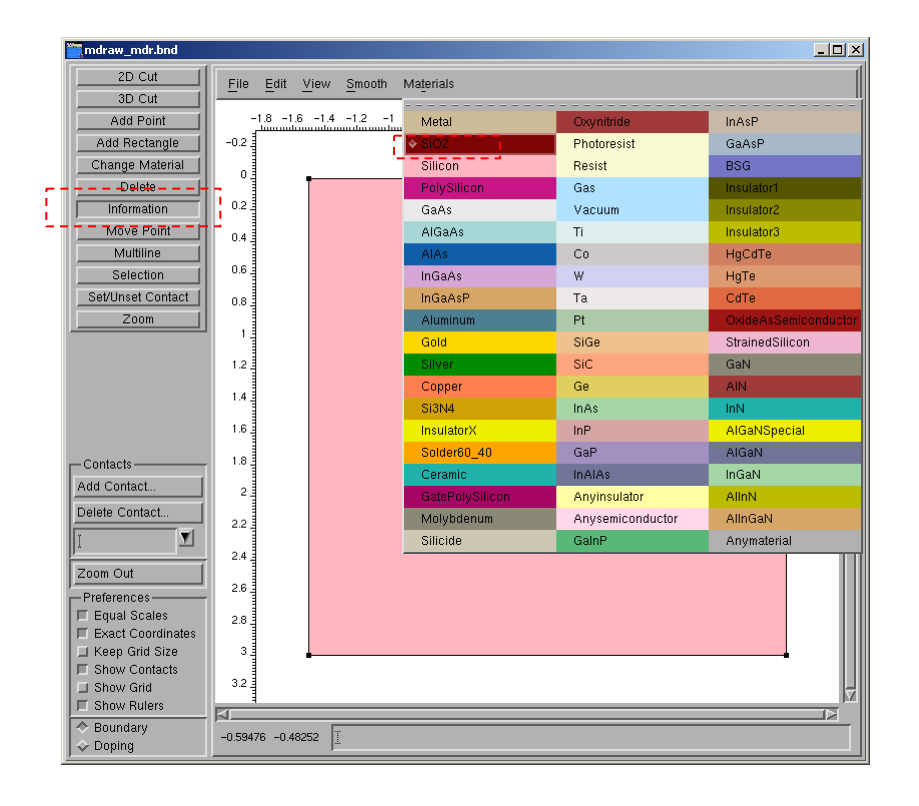

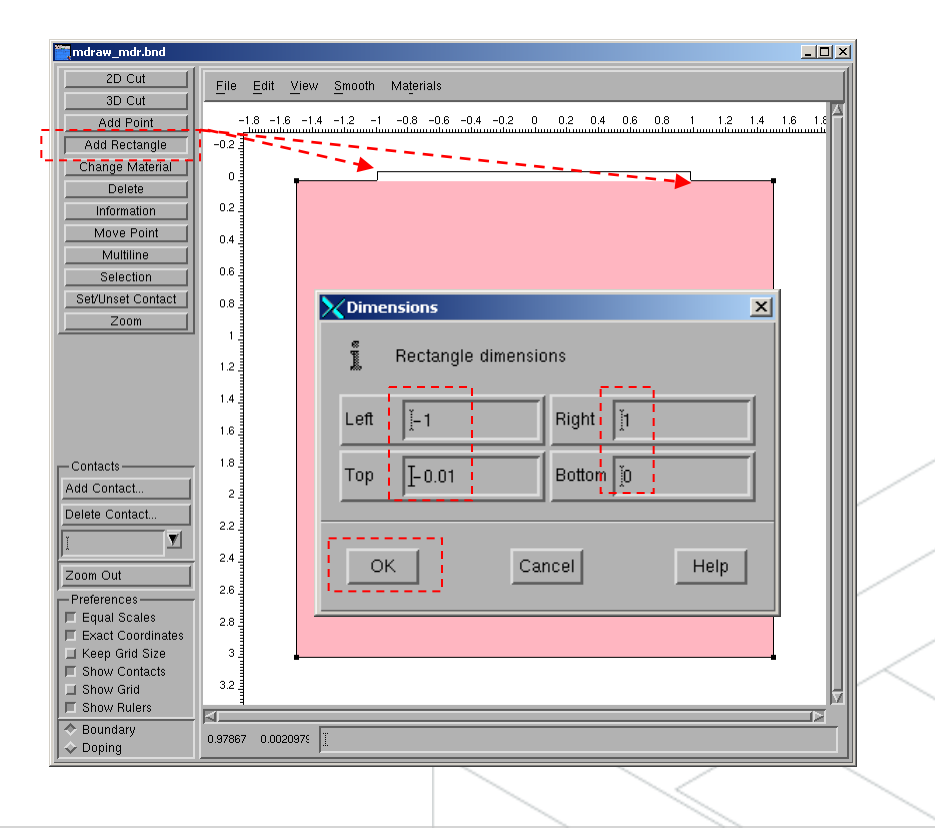

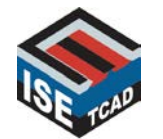

### Zooming

• To see the gate oxide layer, select Zoom from the **Toolbox** and drag the pointer to draw a rectangle covering the approximate area of the interest. Click here for details on re-centering the view

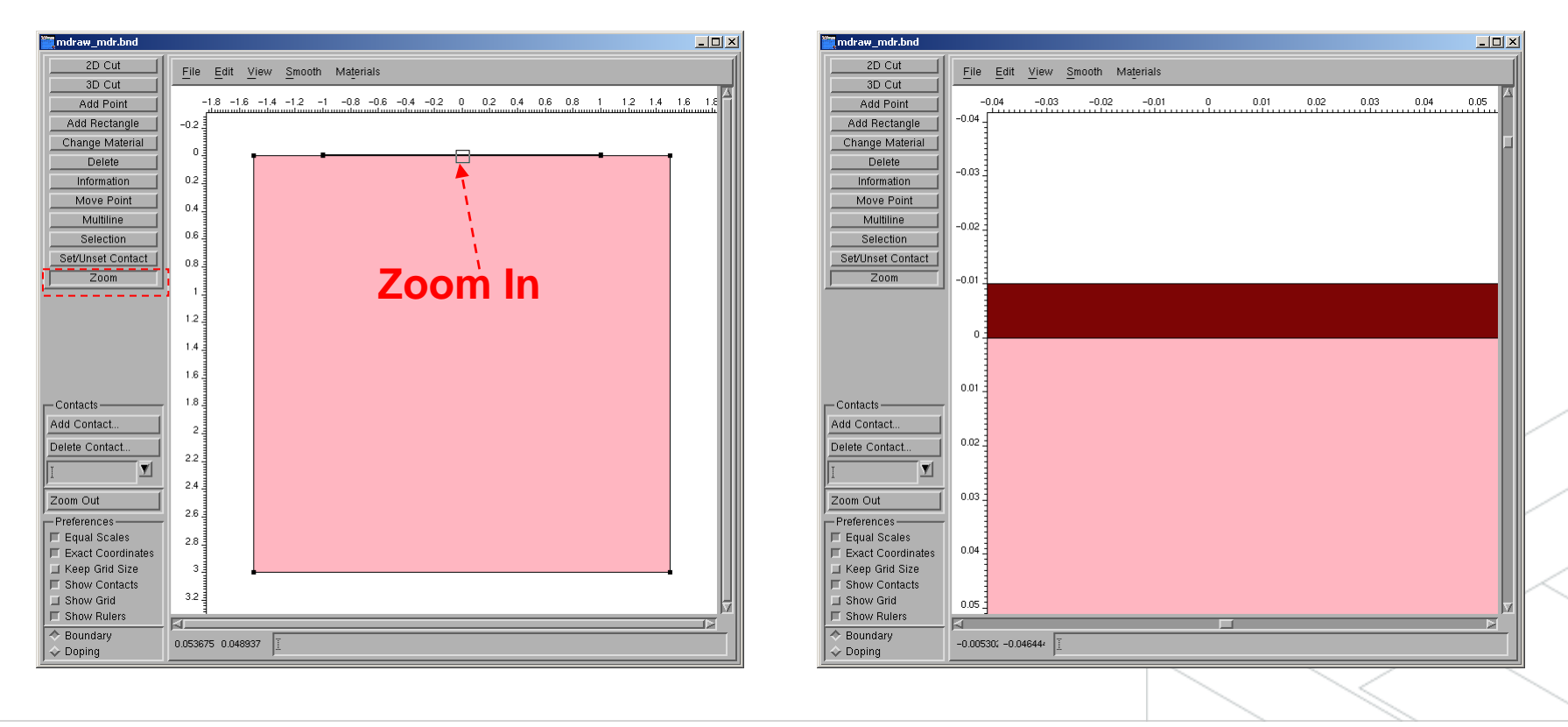

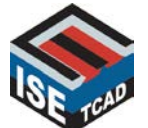

### **Adding the Gate Poly Silicon**

- We are now adding the gate polysilicon layer:
  - Set the current material to PolySilicon.
  - Select Add Rectangle from the **Toolbox**.

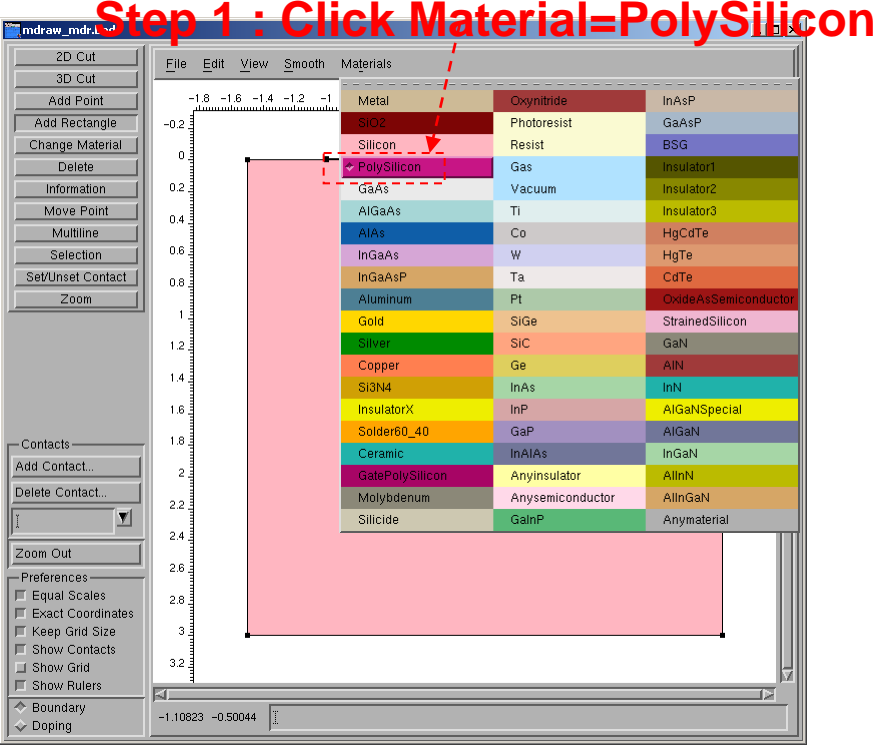

# olySilicon

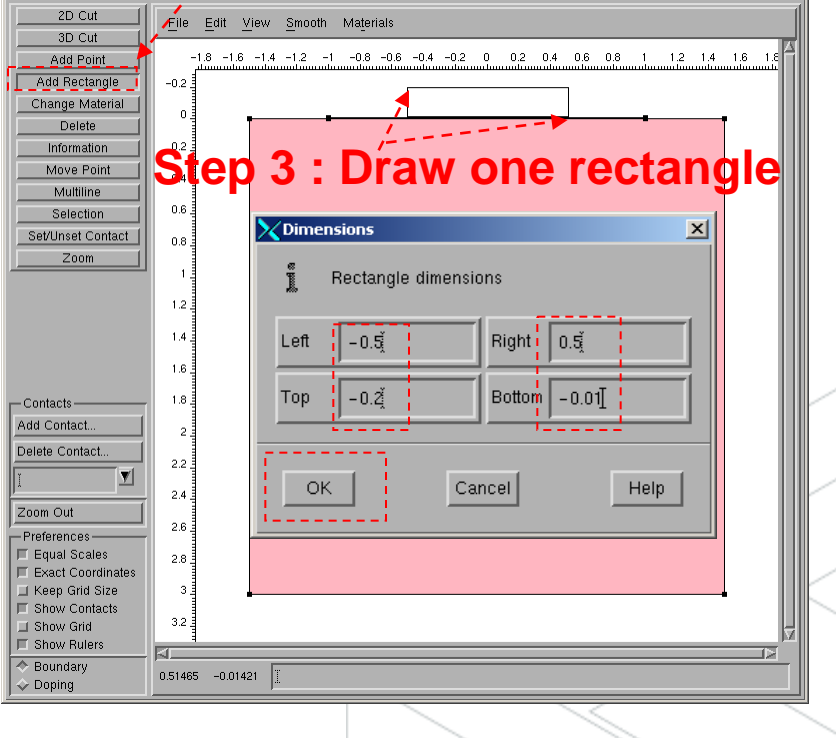

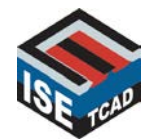

**MDRAW** 

- 🗆 ×

### MDRAW Adding Non-Rectangular Regions : Ni Spacer

- We are now adding the nitride spacers.
  - Adding the first rectangular region. Then placing additional points and moving them to create rounded corners;

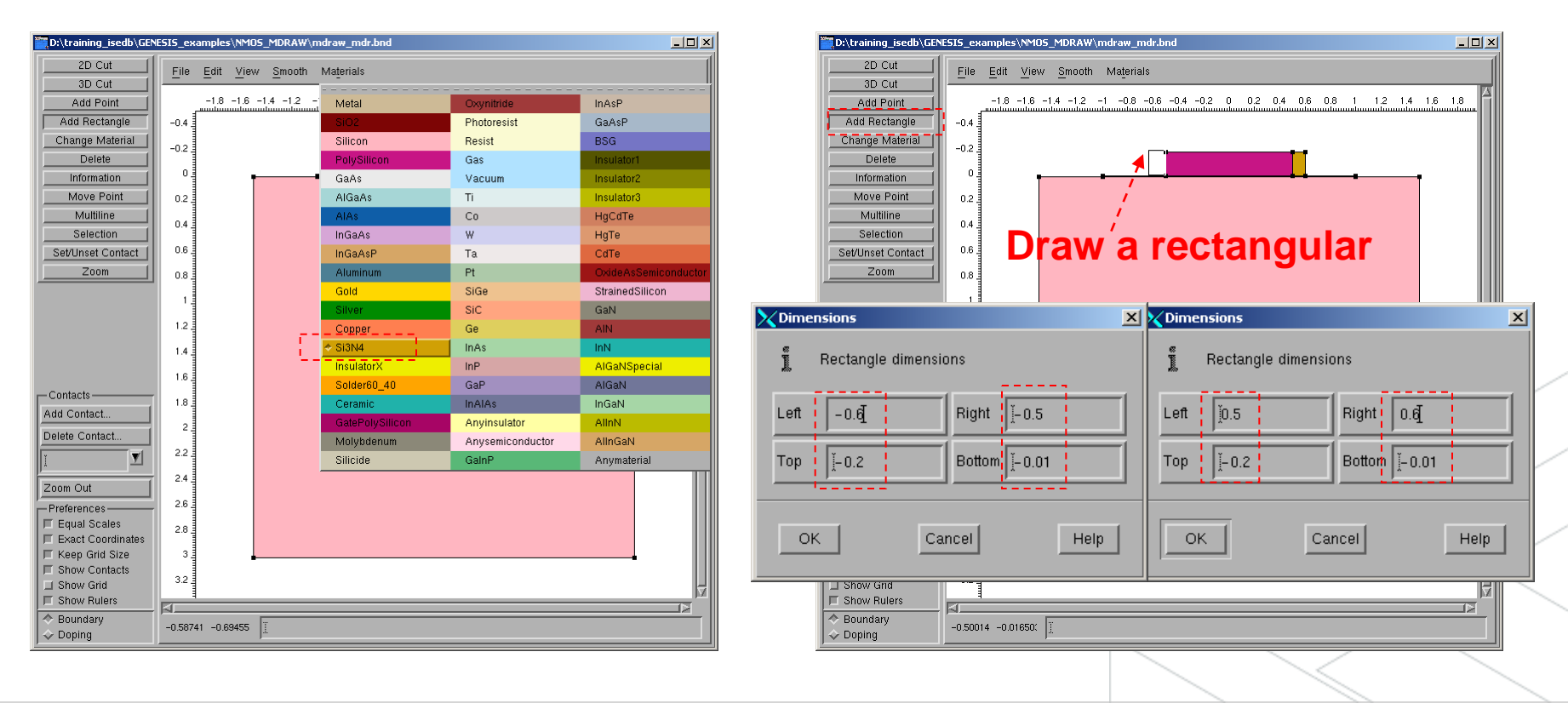

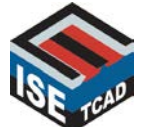

### Add point and Move point

**MDRAW** 

• Select Add Point from the **Toolbox** and click on several locations at the top and left edges of the nitride region.

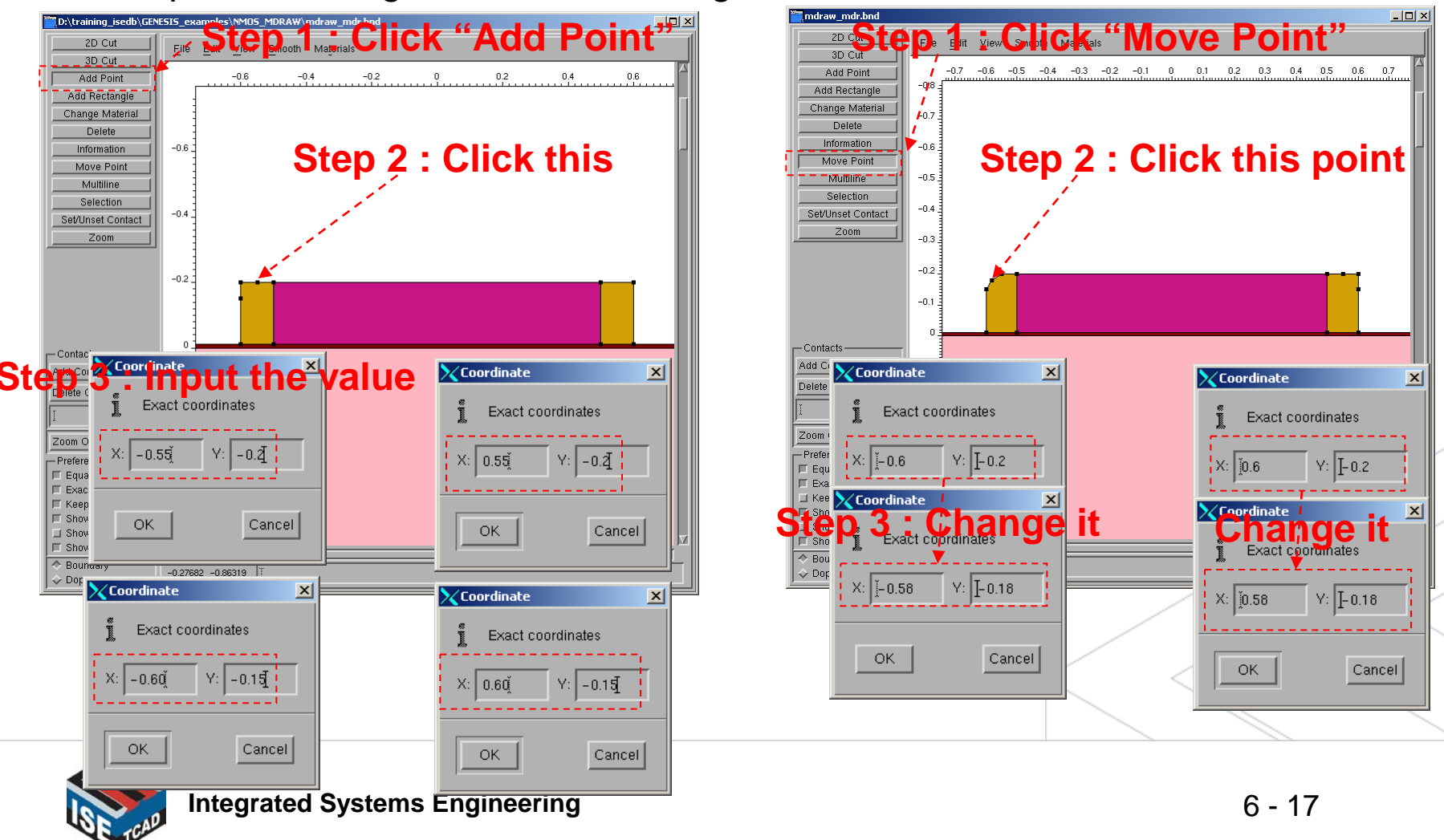

### Undo and Redo

 Free-hand operations often need to be redone a few times to get them right. Open the Edit pull-down menu from the Menu Bar and select Undo or Redo as many times as needed.

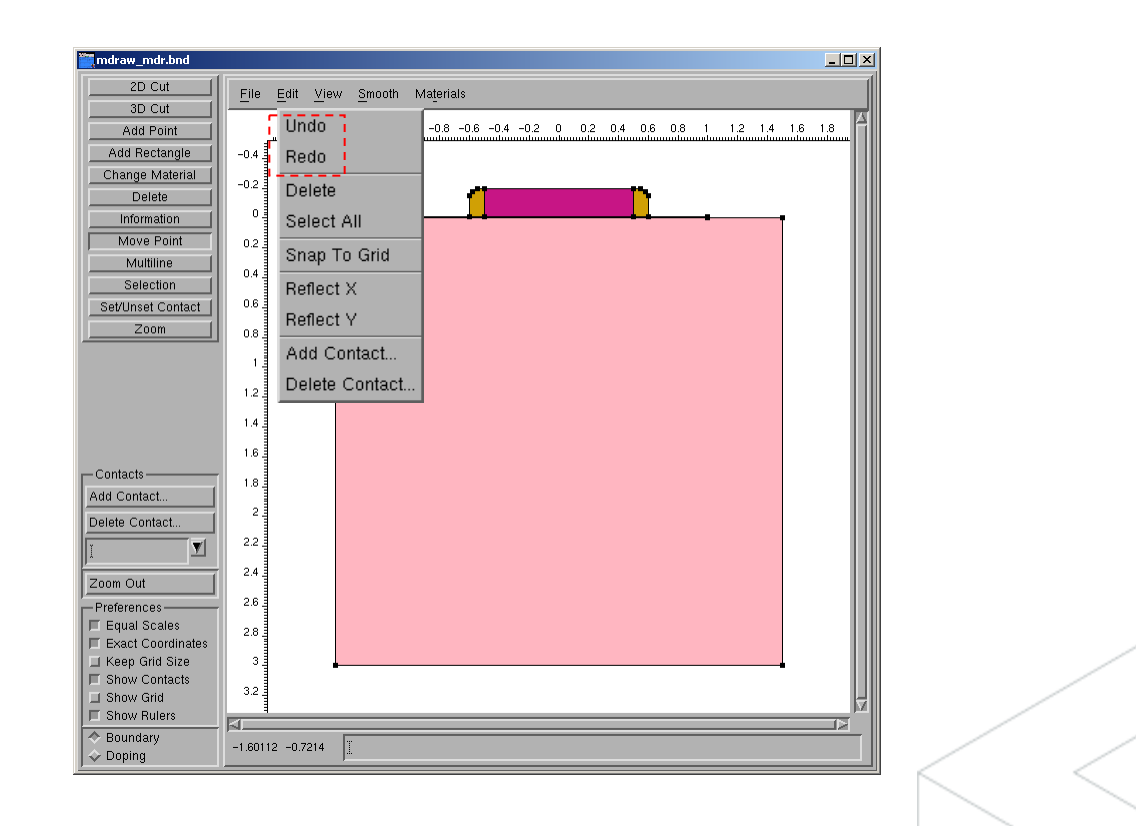

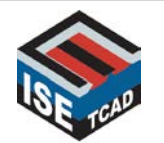

### Naming Regions

- By default, MDRAW assigns names to regions in the following fashion: Region\_1, Region\_2, Region\_3, and so forth. Here is how you can change region names:
- Select Information from the **Toolbox** and click on a layer of interest. A **Region** Information dialog window will appear which shows the material and the regionnames.

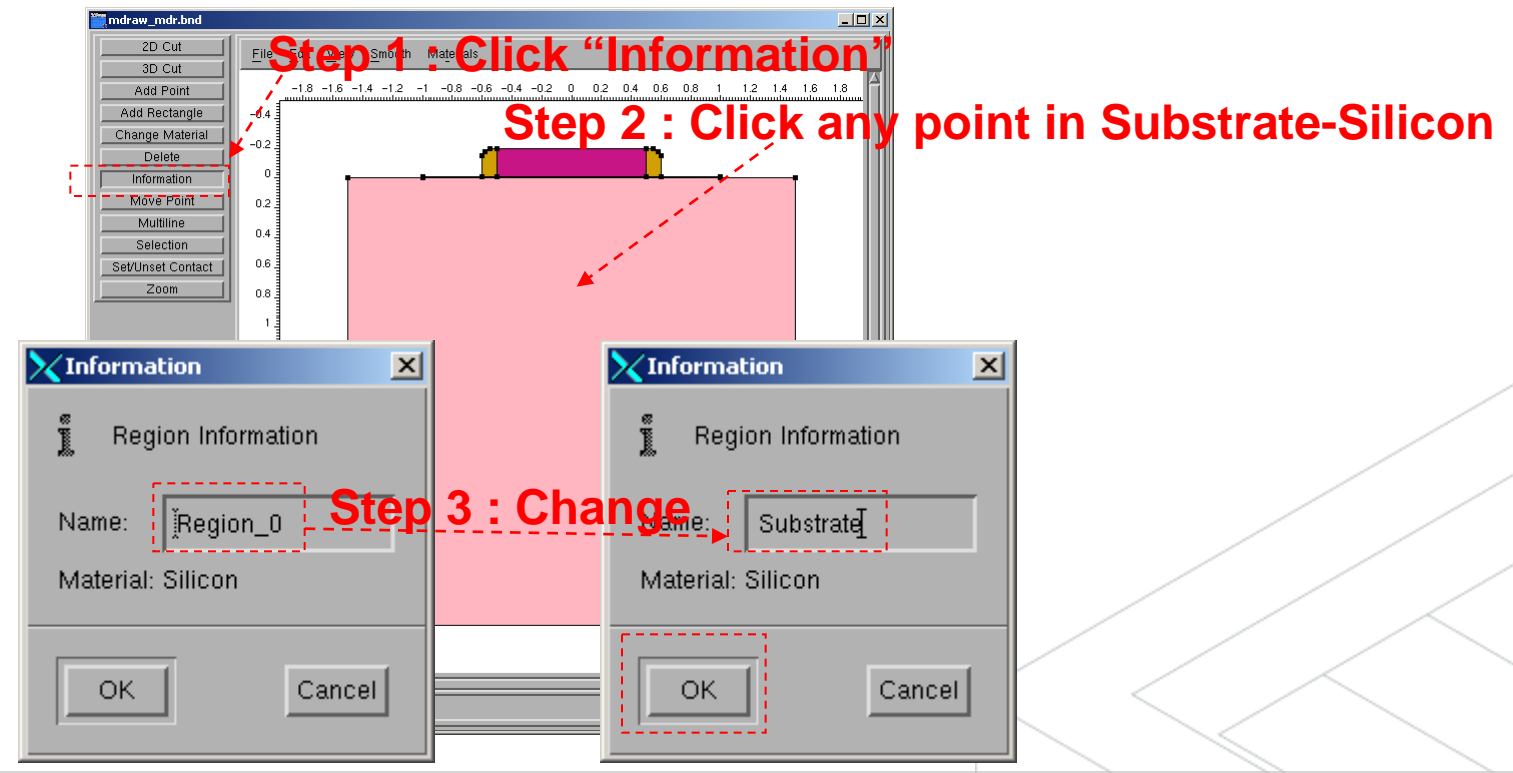

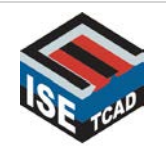

### **Setting Contacts**

• Declare a contact by selecting Add Contact from the **Contacts Area**. A **Contact Information** dialog window will appear. Enter the name gate and click OK.

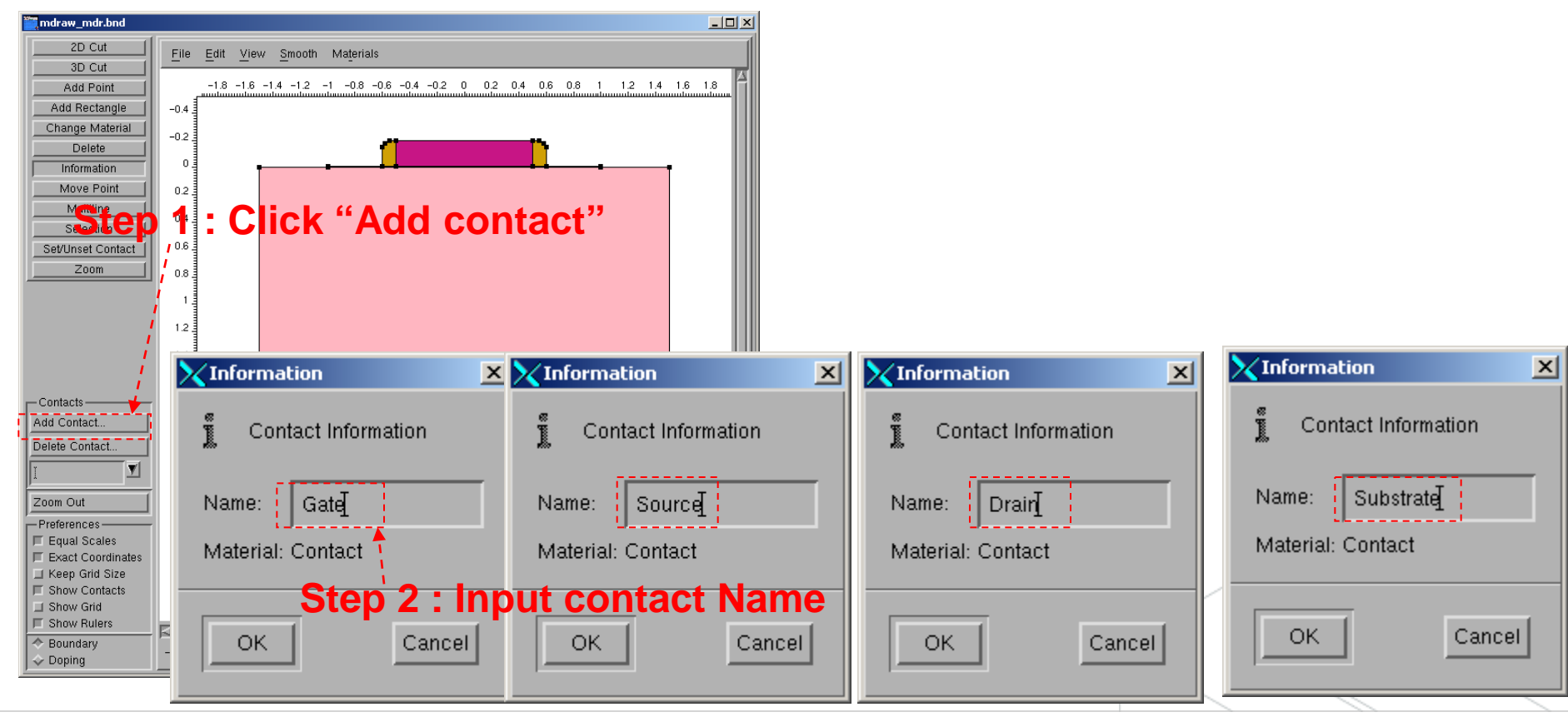

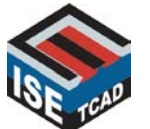

### **Active Contact**

- To change the active contact, open the pull-down menu by clicking on the black triangle and select one
- To select edges to be added to the currently active contact, select Set/Unset Contact from the **Toolbox** and click on the respective edges. A thick red line indicates the active contact.

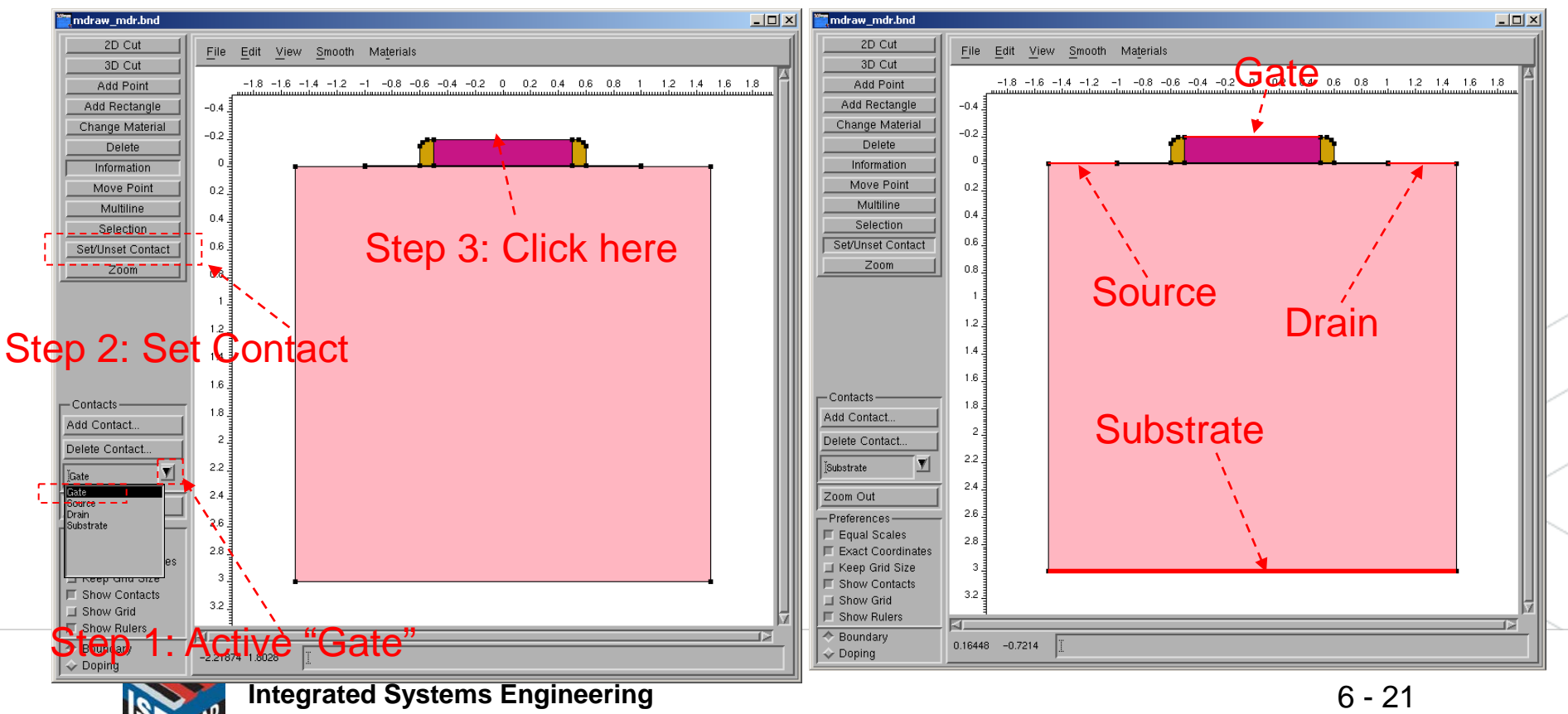

### Saving the Boundary File

• The information about the device geometry is stored in a boundary file which has the extension \*.bnd. To save a boundary file, open the File pull-down menu from the Menu Bar and select Save or Save As. If

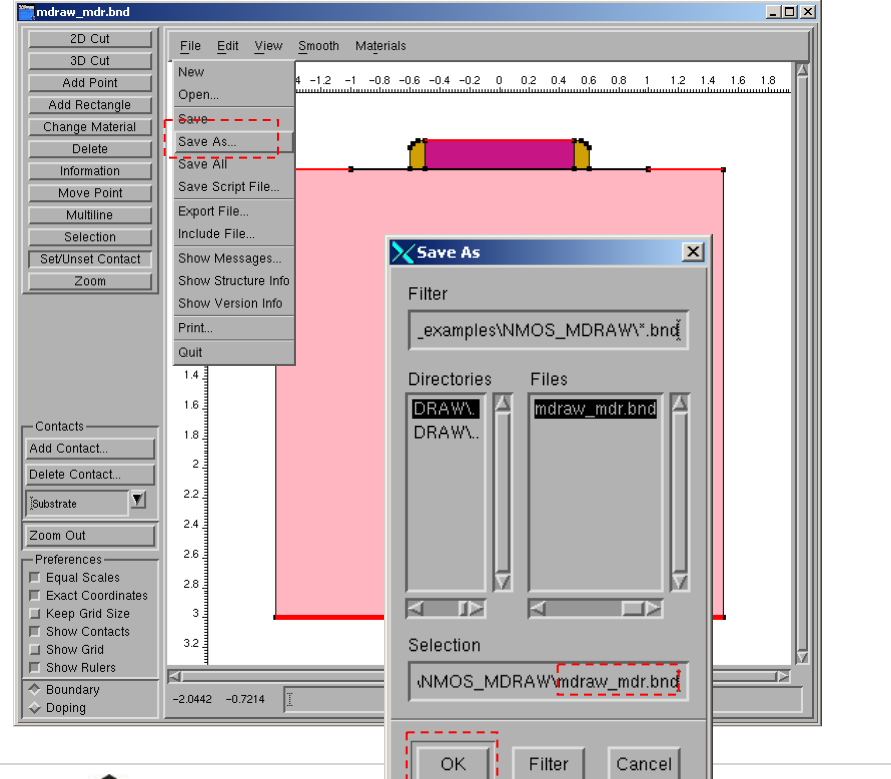

#### Save as "mdraw\_mdr.bnd"

**MDRAW** 

#### A part of mdraw\_mdr.bnd

| D:/training_isedb/GENESIS_examples/NMOS_MDRAW/mdraw_mdr.bnd                  |    |
|------------------------------------------------------------------------------|----|
| Eile Edit Format Settings Help                                               |    |
| DF-ISE text                                                                  |    |
|                                                                              |    |
| <pre># filename: D:\training_isedb\GENESIS_examples\NMOS_MDRAW\mdraw_m</pre> | 4r |
| # written by the library Delaunay                                            |    |
| Info {                                                                       |    |
| version = 1                                                                  |    |
| type = boundary                                                              |    |
| dimension = Z                                                                |    |
| nb_vertices = 20                                                             |    |
| nb_edges = 24                                                                |    |
| nb_races = 0                                                                 |    |
| nb_erements = 9                                                              |    |
| ngions = [ "Substrate" "Degion 1" "Begion 2" "Degion 2" "Degion 2"           | 10 |
| meterials = [ Silicon Ovide DolySi Si3N4 Si3N4 Contect Contect               | -  |
|                                                                              | -  |
| Data (                                                                       |    |
| CoordSystem (                                                                |    |
| translate = [ 0 0 0 ]                                                        |    |
| transform = [ 1 0 0 0 0 1 0 -1 0 ]                                           |    |
| }                                                                            |    |
| Vertices ( 20) {                                                             |    |
| -1.5 3                                                                       |    |
| -1.5 0                                                                       |    |
| 1.5 3                                                                        |    |
| 1.5 0                                                                        |    |
| 10                                                                           |    |
| -1 0                                                                         |    |
| -1 -0.01                                                                     |    |
|                                                                              | •  |
|                                                                              |    |
|                                                                              |    |

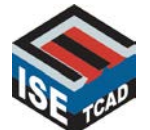

### Save the Script File

#### • The Script file can be parameteried.

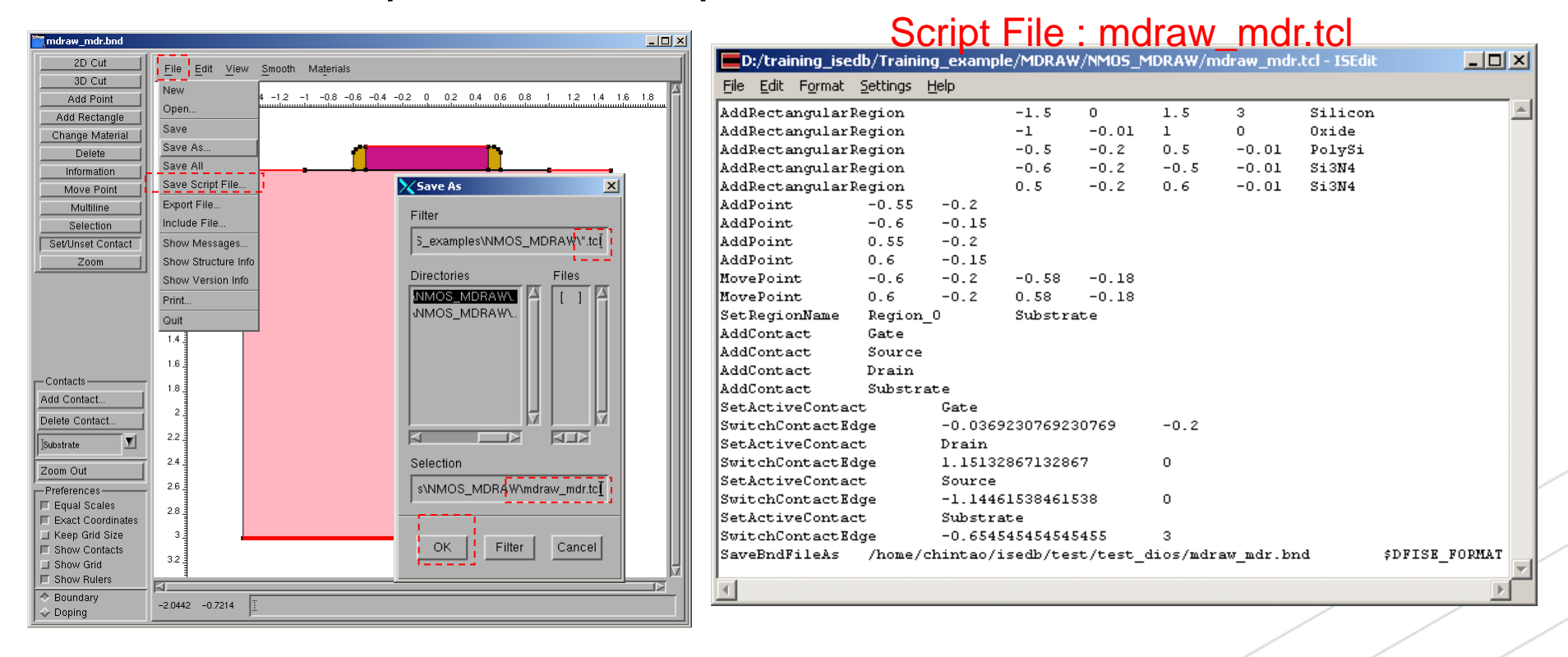

 You can run "Mdraw –L mdraw\_mdr.tcl" to produce the mdraw\_mdr.bnd

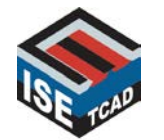

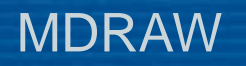

## MDRAW Doping Editor

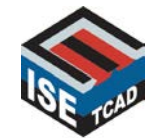

### MDRAW Adding a Constant Substrate Doping Profile

- Select Add Constant P. from the **Toolbox**.
- Press and hold the left mouse button and drag the pointer to draw a rectangle covering the approximate area of the substrate, then release the mouse button.

| Add Constant P.               | Constant Profiles               |                           |
|-------------------------------|---------------------------------|---------------------------|
| Add SubMesh                   | 1.6 1.8 A                       |                           |
|                               | Profile Name Substrate doping   |                           |
| Add Multibox                  |                                 |                           |
|                               | Constant Function               |                           |
| Information 0.2               | Concentration it a. 017 Species | Boron Active Concentratio |
| Sample 0.4                    | Concentration (1994) Species    | BoronActiveConcentratio   |
| Zoom 1 0.6                    | Evaluation Window               |                           |
|                               |                                 |                           |
|                               | X0 - X0 - X0 - 0.0 X1           | 1.5 Y1 T3.0               |
| 12                            |                                 |                           |
|                               | Decay Error Function            |                           |
| Build Mesh                    |                                 |                           |
|                               | 📕 🧹 Decay Factor 👔              |                           |
|                               |                                 |                           |
| - A Shew-Grid                 | - Options                       |                           |
| F Show Rulers                 | CI Replace                      |                           |
| Show Final Mesh               |                                 |                           |
| Show Refinement 2.6           |                                 |                           |
| Show Analytical P.            |                                 |                           |
| Show Functions                |                                 | Cancel                    |
| ☐ Show Palette 32             |                                 |                           |
| Click the "Exact coordinates' |                                 |                           |
|                               |                                 |                           |
| н                             |                                 |                           |

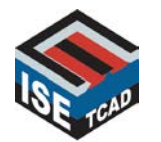

### MDRAW Adding a Constant Poly Doping Profile

- Select Add Constant P. from the **Toolbox**.
- Press and hold the left mouse button and drag the pointer to draw a rectangle covering the approximate area of the substrate, then release the mouse button.

| mdraw_mdr.bnd                      |                                       |                                                      |
|------------------------------------|---------------------------------------|------------------------------------------------------|
| Add Analytical-P                   | Eile Edit View Arrange Mesh Eunctions | Constant Profiles                                    |
| Add SubMesh                        |                                       |                                                      |
| Add Refinement                     |                                       | Profile Name Poly doping                             |
| Etilt inieriaces                   | -0.2                                  |                                                      |
| Delete                             |                                       | Constant Function                                    |
| Information                        | 02                                    | Concentration 1e+020 Species ArsenicActiveConcentrat |
| Selection                          | 0.4                                   |                                                      |
| Zoom                               | 0.6                                   | Evaluation Window                                    |
|                                    | 08                                    |                                                      |
|                                    |                                       | XU -0.5 YU -0.2 X1 0.5 Y1 -0.01                      |
|                                    | 12                                    | - Decey Error Eurotion                               |
| Build Mesh                         | 1.4                                   | Decay End Function                                   |
| _Zoom Out                          | 1.6                                   | Decay Factor 👔                                       |
| Equal Scales                       | 1.8                                   |                                                      |
| Exact Coordinates                  |                                       | Options                                              |
| Show Rulers                        | 22                                    | E Poplaça                                            |
| Show Final Mesh                    | 24                                    | r neplace                                            |
| Show Refinement                    | 20                                    |                                                      |
| Show Analytical P.                 | 20                                    |                                                      |
| Show Functions                     |                                       | OK                                                   |
| ☐ Show Palette<br>☐ Show SubMeshes |                                       |                                                      |
| ♦ Boundary                         | 0.52699 -0.01650:                     |                                                      |
| J ↔ Doping                         |                                       |                                                      |

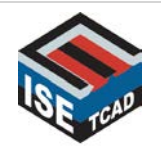

### MDRAW Adding an Analytical Doping Profile : Source

- Select Add Analytical P. from the **Toolbox**.
- Press and hold the left mouse button and drag the pointer to draw a line from left to right along the approximate extension of the source contact, then release the mouse.

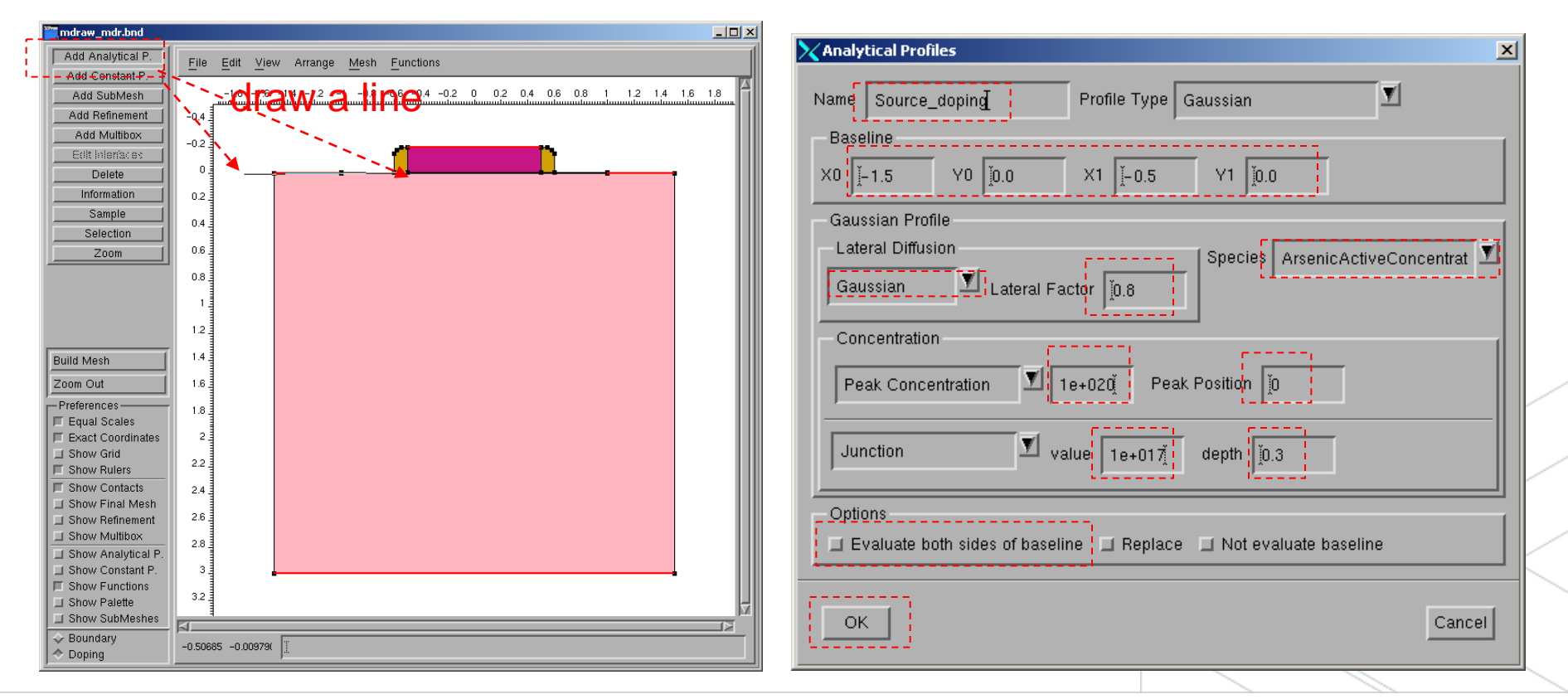

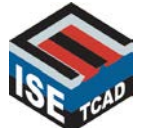

### MDRAW Adding an Analytical Doping Profile : Drain

- Select Add Analytical P. from the **Toolbox**.
- Press and hold the left mouse button and drag the pointer to draw a line from left to right along the approximate extension of the source contact, then release the mouse.

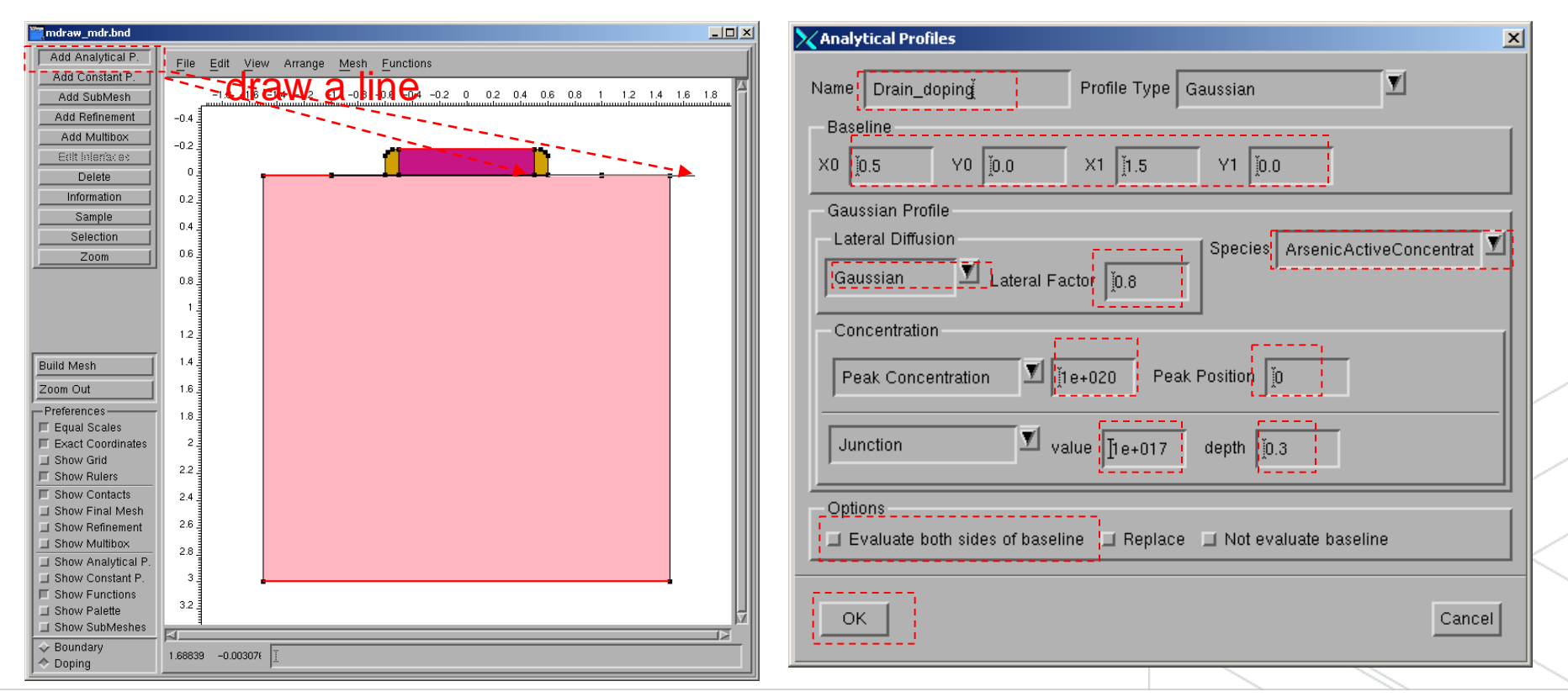

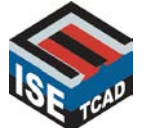

### **Build Mesh & Show Mesh**

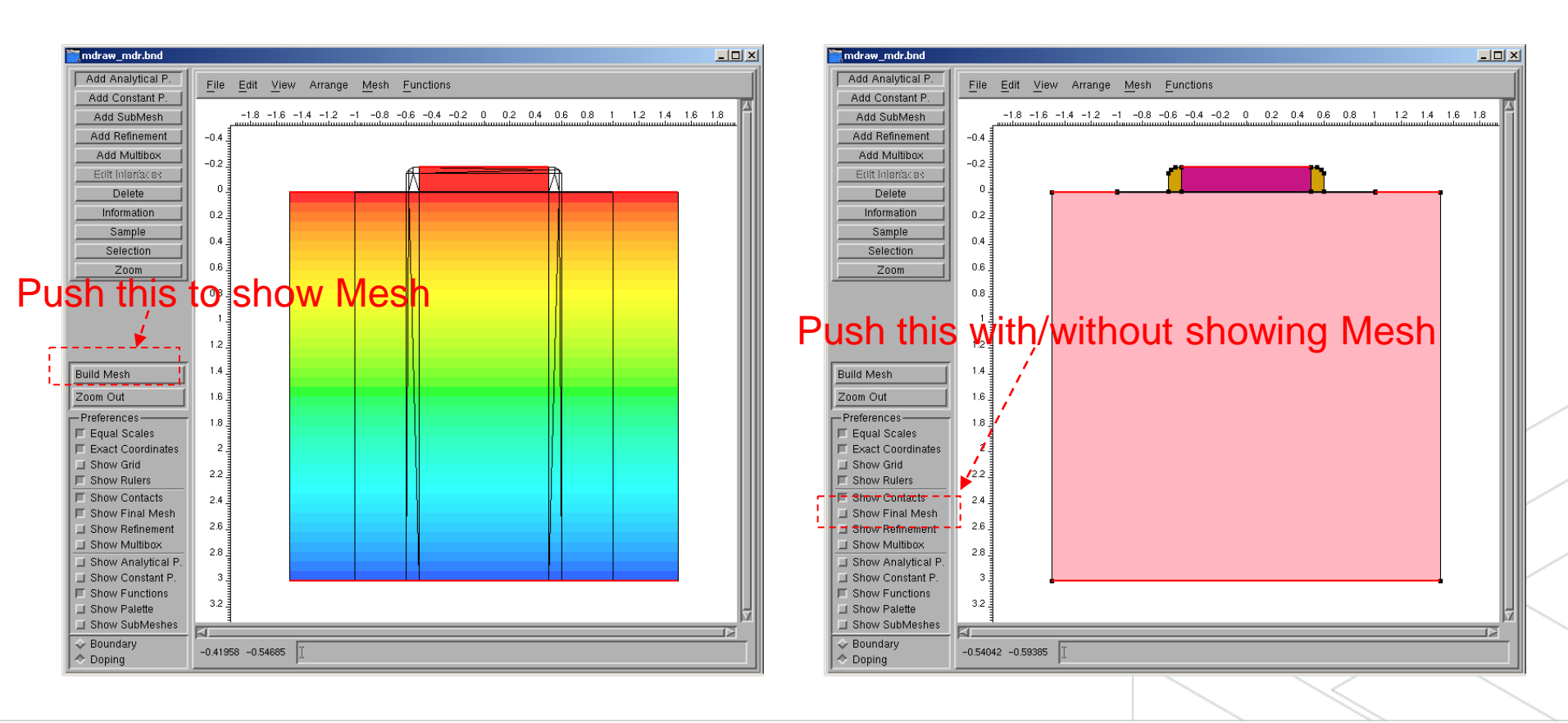

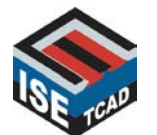

### **Global Refinement**

#### Step 1 : Puşh this

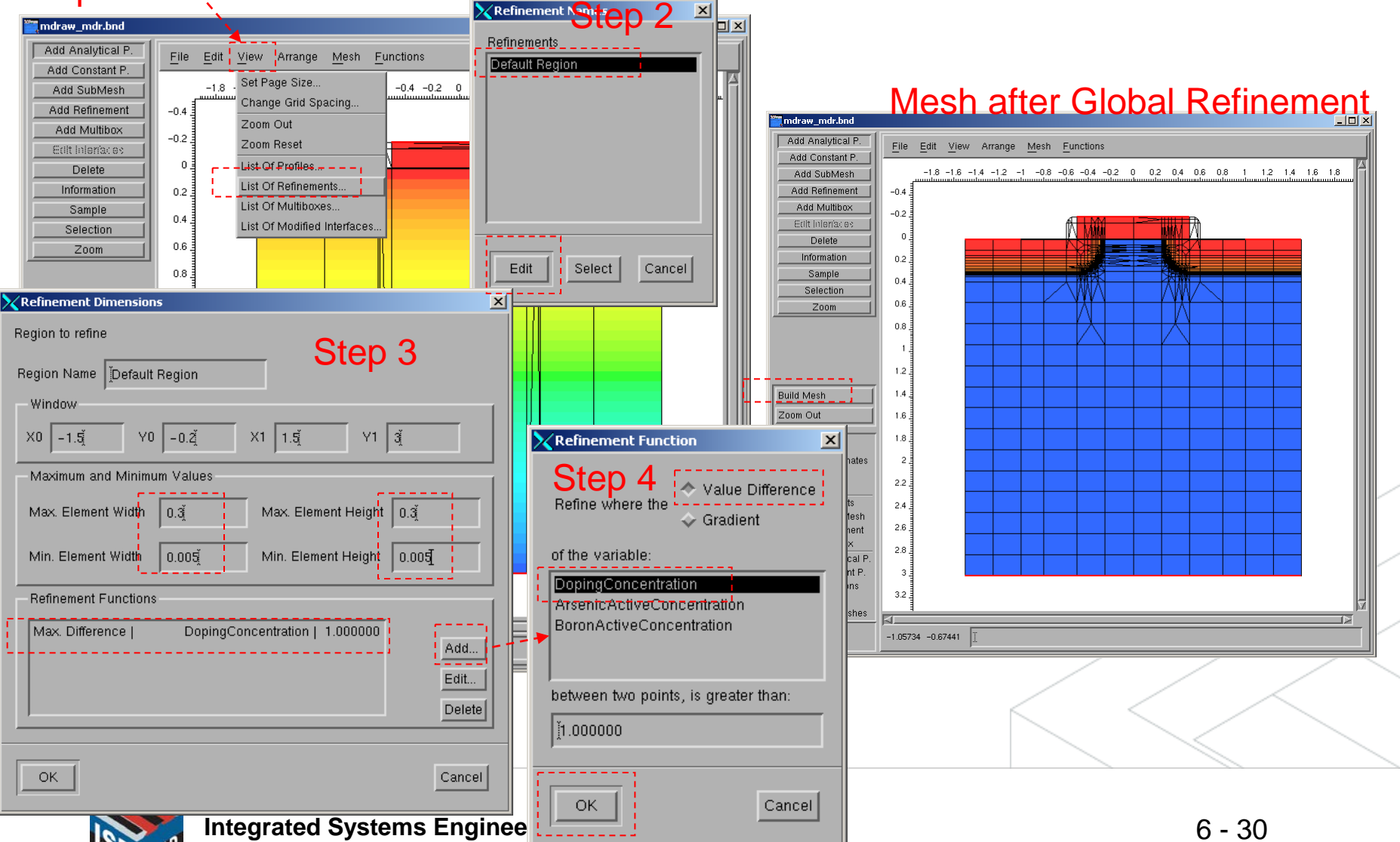

### **Channel Multibox**

#### • Select Add Multibox from the **Tool Box**

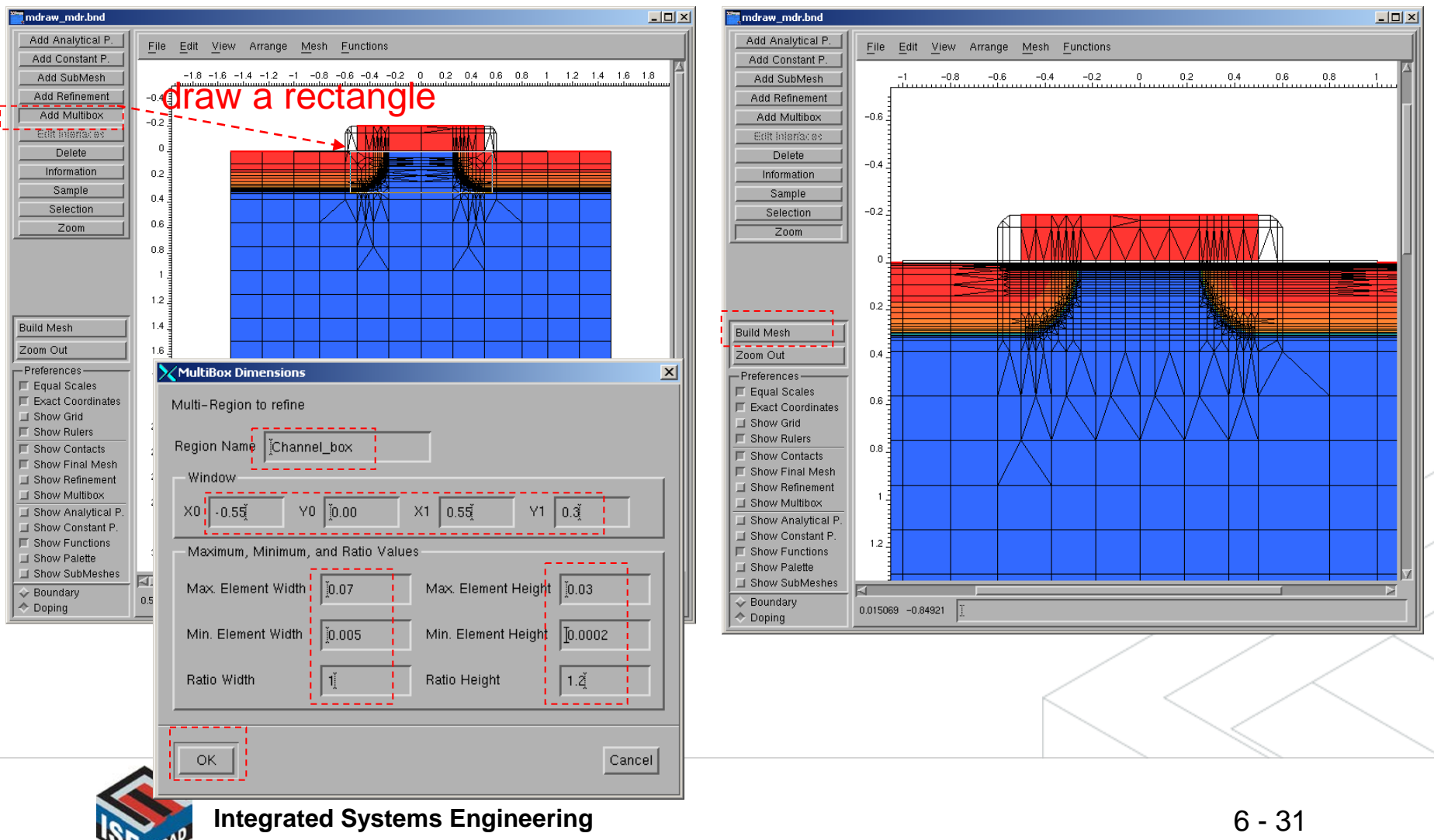

### Poly Multibox

#### • Select Add Multibox from the **Tool Box**

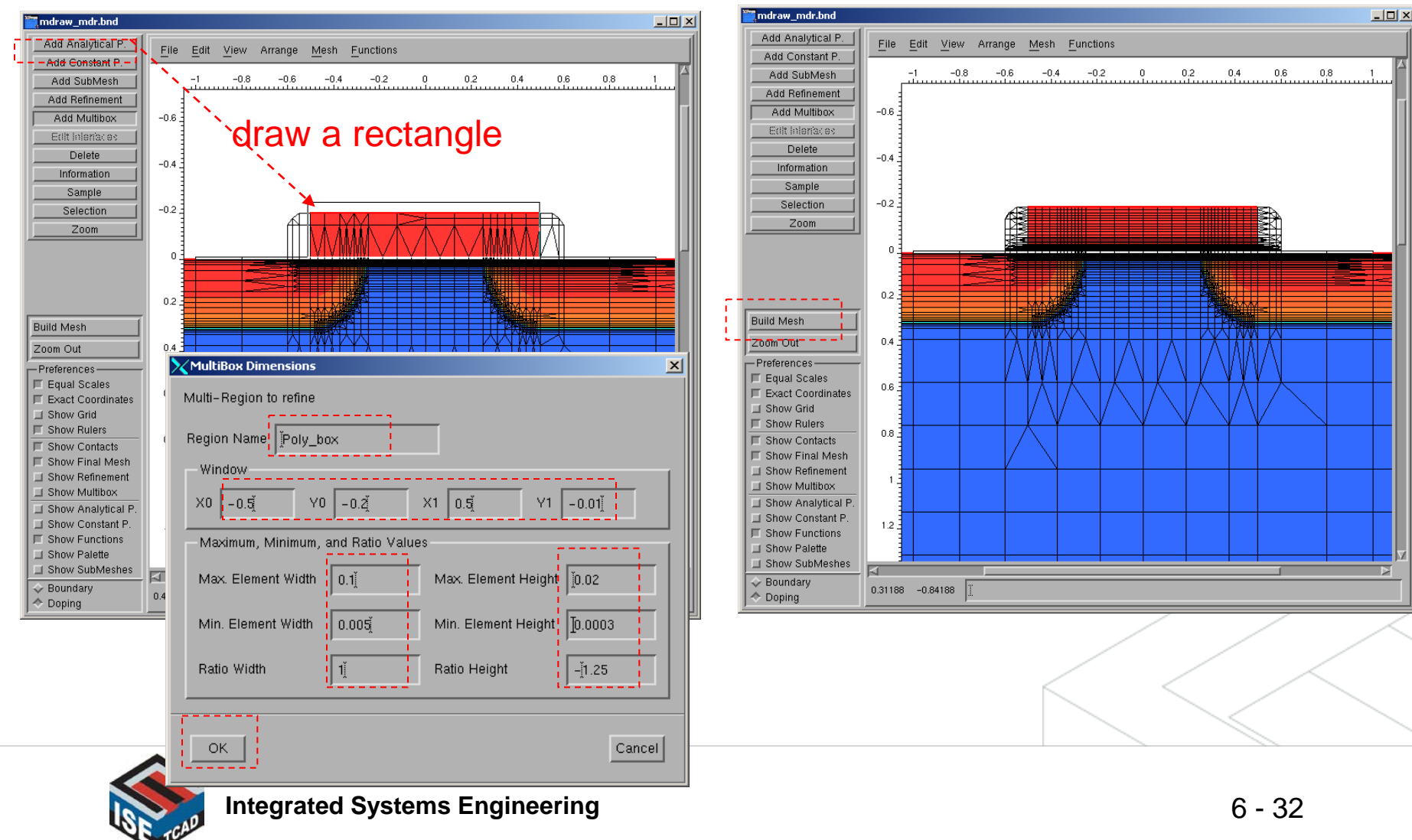

### **Show Mesh Numbers**

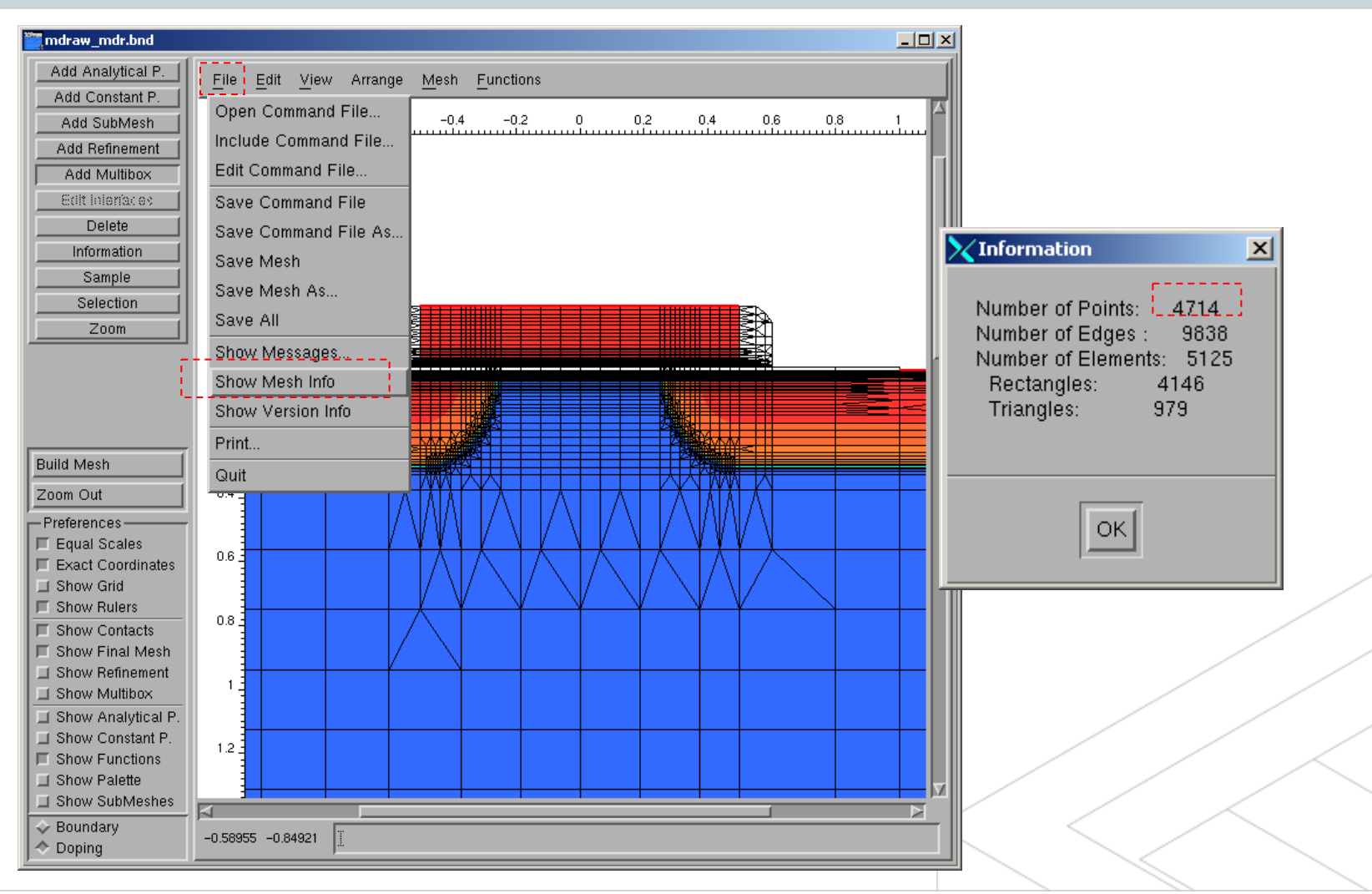

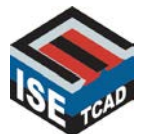

Save the Command file

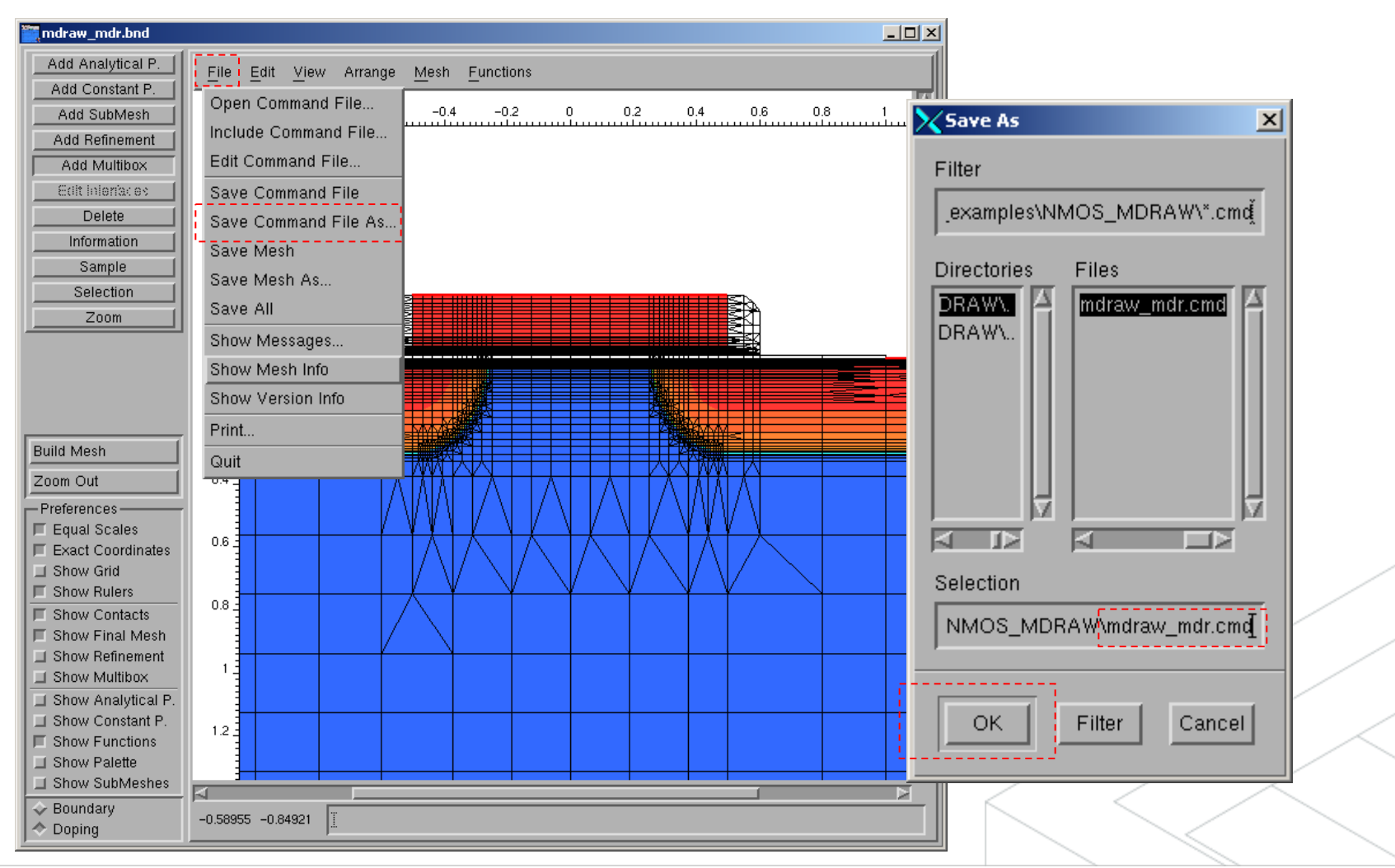

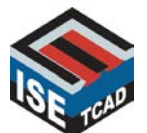

### Mdraw\_mdr.cmd (1)

```
Title "Untitled"
```

**MDRAW** 

#### Definitions {

```
# Refinement regions
  Refinement "Default Region"
   MaxElementSize = (0.3 \ 0.3)
   MinElementSize = (0.005 \ 0.005)
   RefineFunction = MaxTransDiff(Variable =
"DopingConcentration", Value = 1)
  Multibox "Channel box"
   MaxElementSize = (0.07 \ 0.03)
   MinElementSize = (0.005\ 0.0002)
   Ratio = (1 \ 1.2)
  Multibox "Poly box"
   MaxElementSize = (0.1 \ 0.02)
   MinElementSize = (0.005 \ 0.0003)
   Ratio = (1 - 1.25)
```

```
# Profiles
  Constant "Substrate_doping"
   Species = "BoronActiveConcentration"
   Value = 1e+017
  Constant "Poly_doping"
   Species = "ArsenicActiveConcentration"
   Value = 1e+020
  AnalyticalProfile "Source_doping"
   Species = "ArsenicActiveConcentration"
   Function = Gauss(PeakPos = 0, PeakVal = 1e+020.
ValueAtDepth = 1e+017, Depth = 0.3)
   LateralFunction = Gauss(Factor = 0.8)
  AnalyticalProfile "Drain doping"
   Species = "ArsenicActiveConcentration"
   Function = Gauss(PeakPos = 0, PeakVal = 1e+020,
ValueAtDepth = 1e+017, Depth = 0.3)
   LateralFunction = Gauss(Factor = 0.8)
```

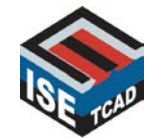

### Mdraw\_mdr.cmd (2)

```
Constant "Poly_doping"
Placements {
 # Refinement regions
  Refinement "Default Region"
                                                                Reference = "Poly_doping"
                                                                Replace
                                                                EvaluateWindow
   Reference = "Default Region"
   # Default region
                                                                  Element = rectangle [(-0.5 - 0.2), (0.5 - 0.01)]
                                                                  DecayLength = 0
  Multibox "Channel box"
   Reference = "Channel box"
                                                               AnalyticalProfile "Source_doping"
   RefineWindow = rectangle [(-0.55, 0), (0.55, 0.3)]
                                                                Reference = "Source doping"
  Multibox "Poly box"
                                                                ReferenceElement
   Reference = "Poly_box"
                                                                  Element = line [(-1.50), (-0.50)]
   RefineWindow = rectangle [(-0.5, -0.2), (0.5, -0.01)]
                                                                  Direction = positive
 #Profiles
  Constant "Substrate_doping"
                                                               AnalyticalProfile "Drain_doping"
   Reference = "Substrate_doping"
                                                                Reference = "Drain_doping"
   EvaluateWindow
                                                                ReferenceElement
    Element = rectangle [(-1.50), (1.53)]
                                                                  Element = line [(0.50), (1.50)]
    DecayLength = 0
                                                                  Direction = positive
```

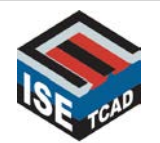

### Change the Executive mode

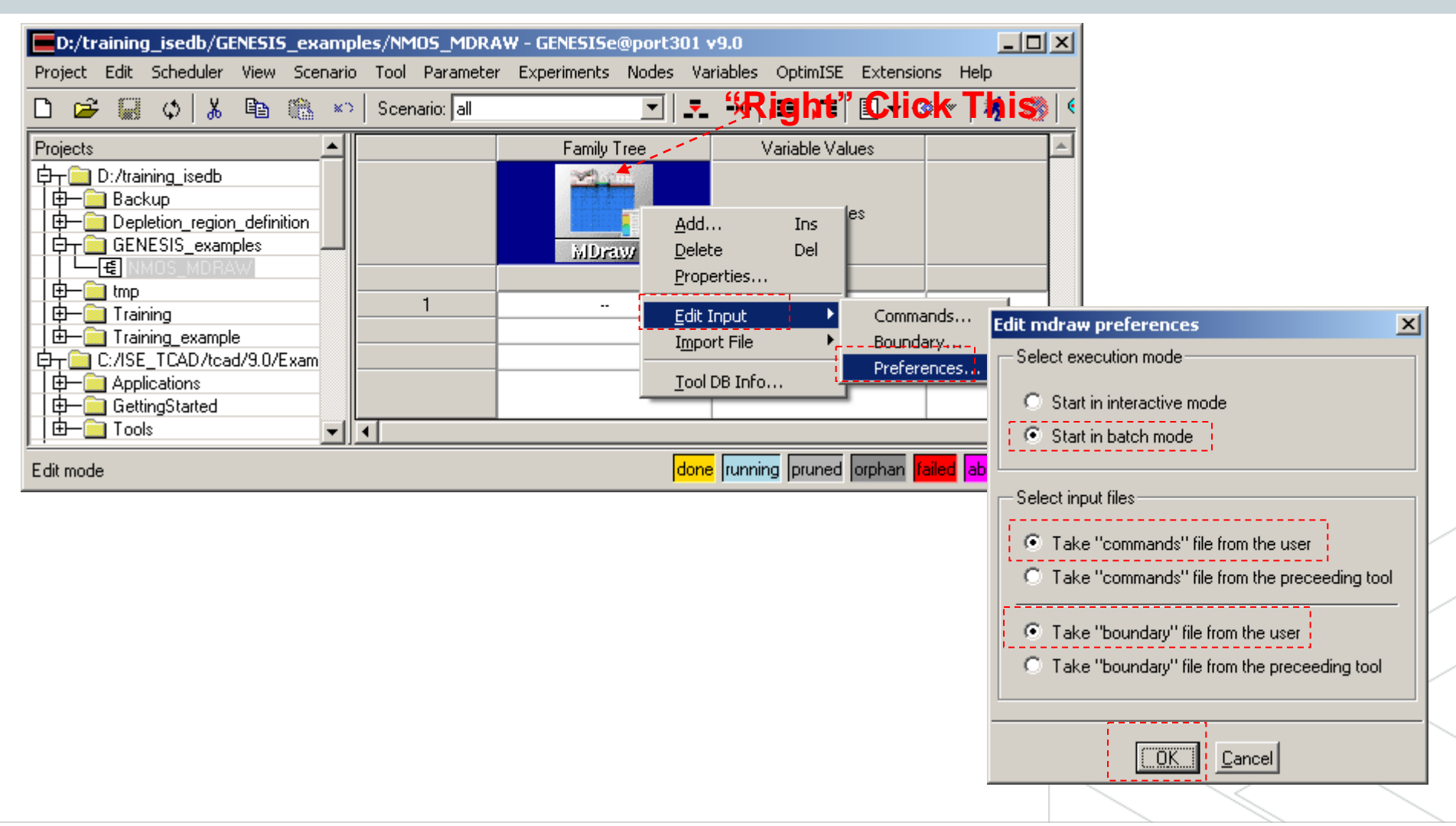

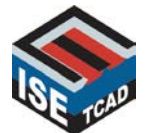

### Run MDRAW in batch mode

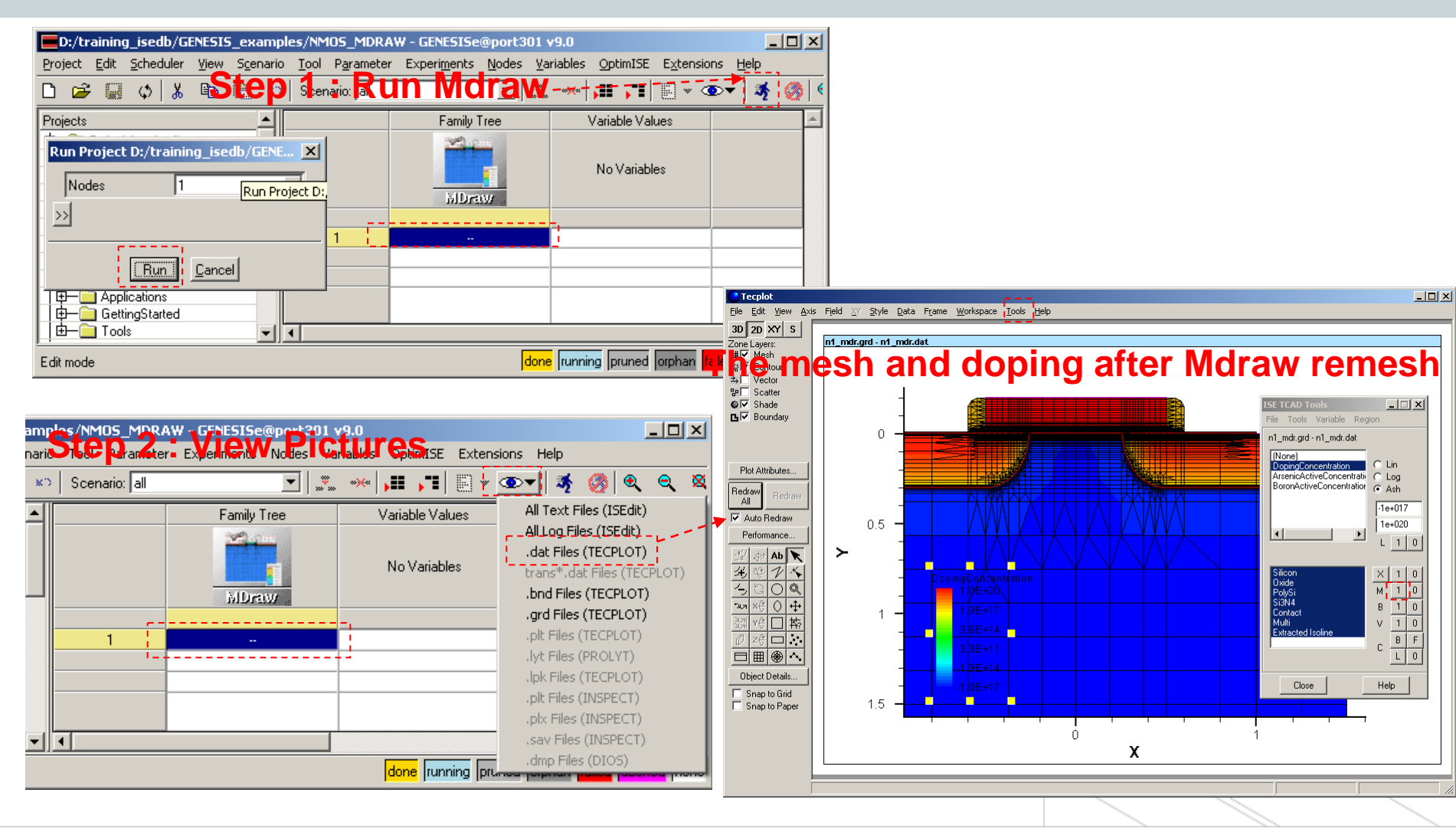

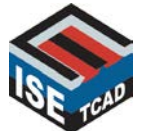

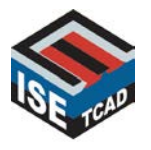

**Integrated Systems Engineering** Development, Modeling, and Optimization of Microelectronic Processes, Devices, Circuits, and Systems

#### Copyright © 2003 ISE Integrated Systems Engineering AG

| Switzerland             | USA                                | Japan                   | Taiwan                        | Korea                          |
|-------------------------|------------------------------------|-------------------------|-------------------------------|--------------------------------|
| ISE Integrated Systems  | ISE Integrated Systems             | ISE Japan Ltd.          | ISE Integrated Systems        | ISE Integrated Systems         |
| Engineering AG          | Engineering, Inc.                  | 5-1, Marunouchi 1-Chome | Engineering AG, Taiwan Branch | Engineering AG, Korea Branch   |
| Balgriststrasse 102     | 111 North Market Street, Suite 710 | Chiyoda-ku              | 2nd Floor, No. 15, Lane 6     | Jeongjoo Building, Suite 602   |
| CH-8008 Zürich          | San Jose, CA 95113                 | Tokyo 100-0005          | Jinshan 6th Street            | 1451-38 Seocho-dong, Seocho-ku |
| Switzerland             | USA                                | Japan                   | Hsinchu 300, Taiwan           | Seoul 137-866, Korea           |
| Phone: +41 1 389 9700   | Phone: +1 408 918 6300             | Phone: +81 3 5220 3543  | Phone: +886 3 567 0500        | Phone: +82 2 525 9117          |
| Fax: +41 1 389 9797     | Fax:     +1 408 918 6306           | Fax: +81 3 3282 7623    | Fax: +886 3 579 0546          | Fax: +82 2 525 0931            |
| Email: sales.eu@ise.com | Email:   sales.us@ise.com          | Email: sales.jp@ise.com | Email: sales.tw@ise.com       | Email: sales.kr@ise.com        |